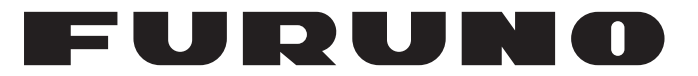

## BENUTZERHANDBUCH

## AIS-TRANSPONDERS KLASSE B.

Modell

**FA-70** 

**FURUNO ELECTRIC CO., LTD.** 

www.furuno.com

Pub. No. OIT-45150-A2T DATE OF ISSUE: JAN. 2022

# **AVVISI IMPORTANTI**

#### Generale

- Questo manuale è stato redatto in base a una grammatica semplificata, in modo da soddisfare le esigenze degli utenti internazionali.
- L'operatore dell'apparecchiatura deve leggere e seguire le istruzioni riportate in questo manuale. Un funzionamento o una manutenzione errati possono invalidare la garanzia o provocare lesioni personali.
- Non copiare alcuna parte di questo manuale senza l'autorizzazione scritta di FURUNO.
- Se questo manuale viene perso o si danneggia, contattare il rivenditore per sostituirlo.
- Il contenuto di questo manuale e le specifiche dell'apparecchiatura sono soggetti a modifica senza preavviso.
- Le schermate di esempio (o le illustrazioni) riportate in questo manuale potrebbero non corrispondere a quelle visualizzate sul proprio schermo. Le schermate visualizzate dipendono dalla configurazione del sistema e dalle impostazioni dell'apparecchiatura.
- Conservare questo manuale per riferimento futuro.
- Qualsiasi modifica apportata all'apparecchiatura (incluso il software) da persone non autorizzate da FURUNO invaliderà la garanzia.
- L'azienda seguente opera come nostro importatore in Europa, come stabilito nella DECISIONE N. 768/2008/CE.
  - Nome: FURUNO EUROPE B.V.
  - Indirizzo: Ridderhaven 19B, 2984 BT Ridderkerk, Paesi Bassi
- Microsoft e Windows sono marchi registrati o marchi di Microsoft Corporation negli Stati Uniti e in altri paesi.
- Tutti i brand, i nomi dei prodotti, i marchi, i marchi registrati e i marchi di servizi appartengono ai rispettivi titolari.

#### Come smaltire questo prodotto

Smaltire questo prodotto in base alle normative vigenti in materia di rifiuti industriali. Per lo smaltimento negli USA, vedere la home page di Electronics Industries Alliance (http://www.eiae.org/) per il corretto metodo di smaltimento.

#### Come smaltire una batteria usata

Alcuni prodotti FURUNO contengono una o più batterie. Per determinare se il proprio prodotto contiene batterie, vedere la sezione sulla manutenzione. Se vengono usate batterie, avvolgere con nastro i terminali + e - delle batterie prima dello smaltimento per evitare incendi o la generazione di calore provocata da cortocircuito.

#### Nell'Unione Europea

Il simbolo a forma di cestino barrato indica che nessun tipo di batteria può essere smaltito insieme ai normali rifiuti. Portare le batterie usate in un punto di raccolta apposito in base alle normative nazionali e alla Direttiva sulle batterie 2006/66/UE.

#### Negli USA

Il simbolo del nastro di Mobius (tre frecce in sequenza) indica che è necessario riciclare le batterie ricaricabili Ni-Cd e acido-piombo. Portare le batterie usate in un punto di raccolta delle batterie in base alle leggi vigenti.

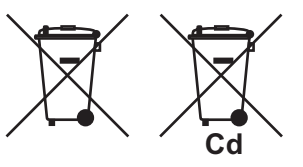

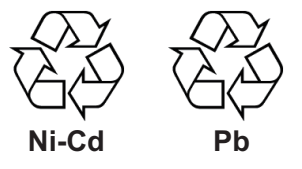

#### <u>In altri paesi</u>

Non esistono standard internazionali per il simbolo di riciclaggio delle batterie. Il numero di simboli potrà aumentare man mano che altri paesi creeranno dei simboli di riciclaggio specifici in futuro.

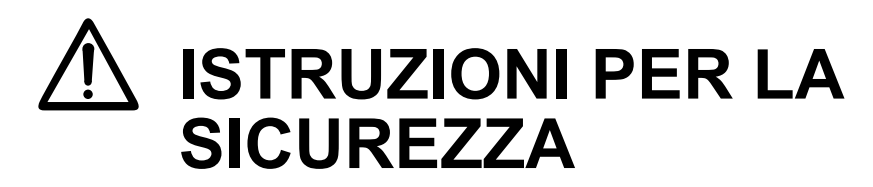

L'operatore e la persona incaricata dell'installazione devono leggere le istruzioni relative alla sicurezza applicabili prima di tentare di installare o utilizzare l'apparecchiatura.

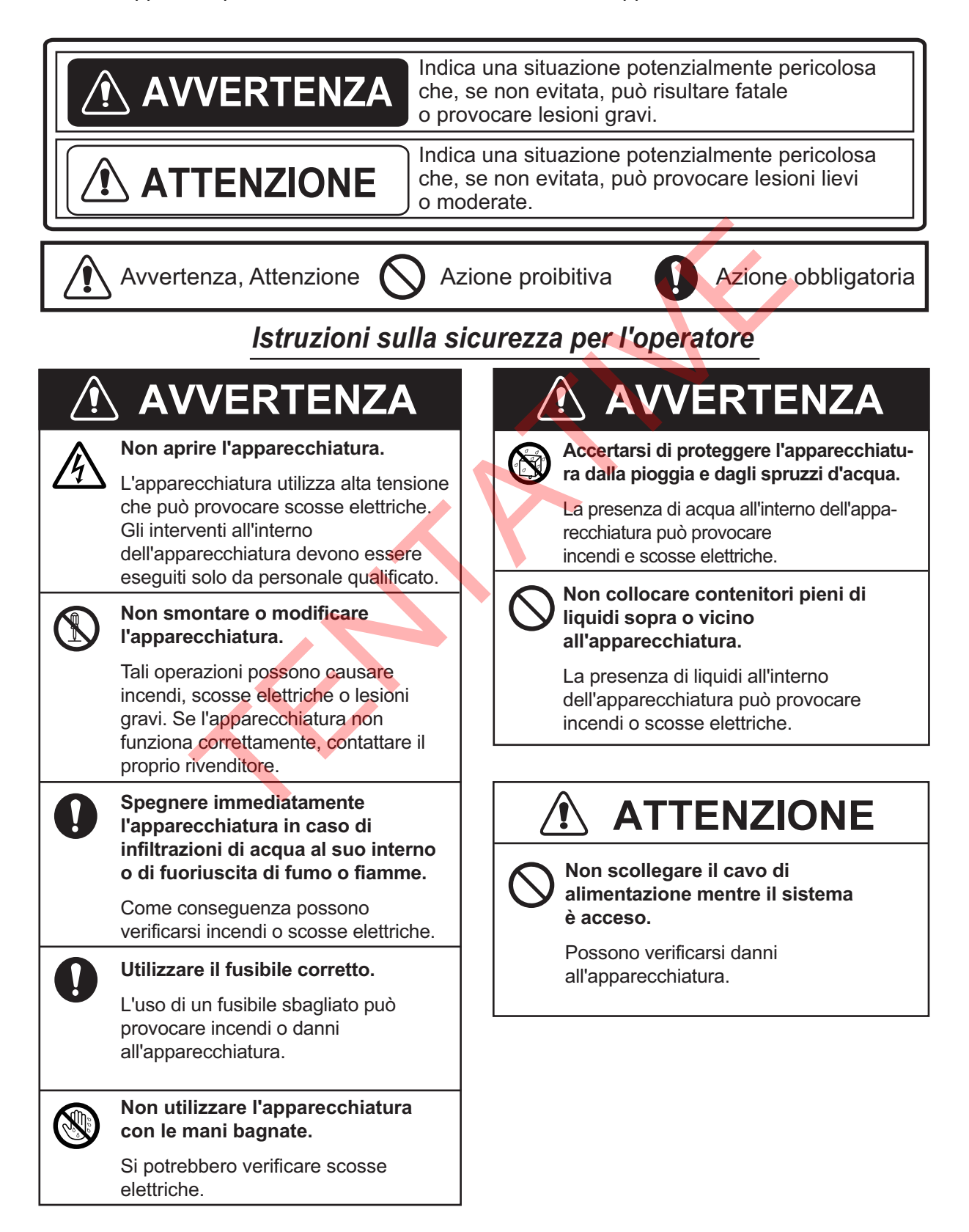

### Istruzioni sulla sicurezza per l'installatore

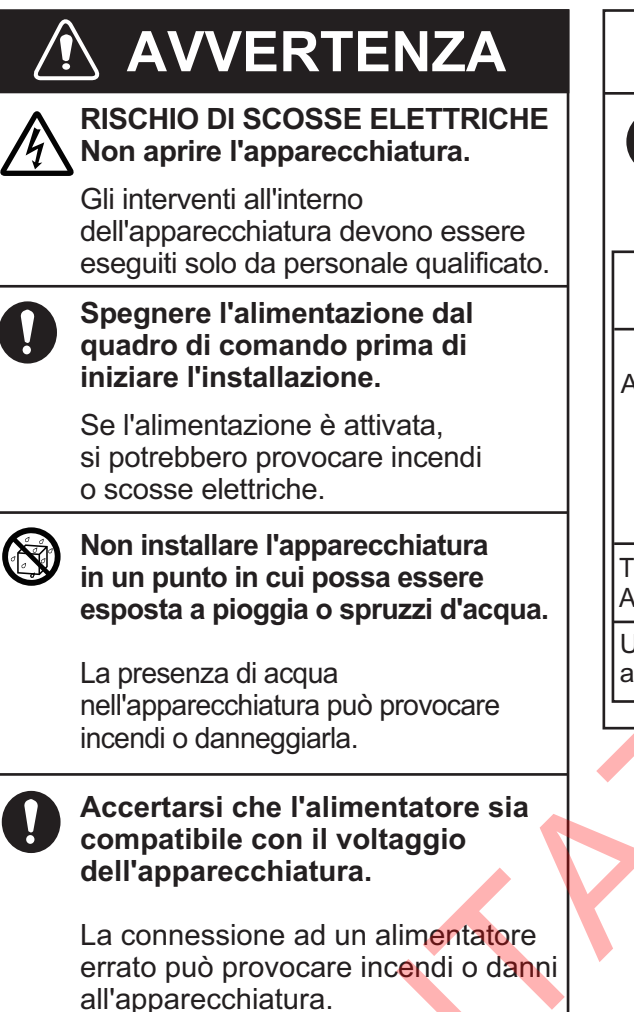

### Rischio di radiazioni

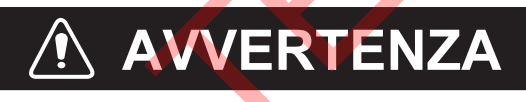

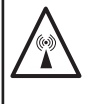

#### Tenersi a una distanza di almeno 0,2 metri dall'antenna durante la trasmissione.

L'antenna emette onde radio che possono essere pericolose per il corpo umano, in particolare per gli occhi.

| Livello di radiazione | Distanza |
|-----------------------|----------|
| 100 W/m <sup>2</sup>  | N/A      |
| 10 W/m <sup>2</sup>   | N/A      |
| 2 W/m <sup>2</sup>    | 0,2 m    |

## ATTENZIONE

Osservare le seguenti distanze di sicurezza della bussola per evitare interferenze alla bussola magnetica:

|                           | Tipo     | Bussola<br>standard | Bussola<br>di rotta |
|---------------------------|----------|---------------------|---------------------|
| Antenna                   | GPA-017S | 0,3 m               | 0,3 m               |
|                           | GPA-017  | 0,3 m               | 0,3 m               |
|                           | GPA-C01  | 0,3 m               | 0,3 m               |
| Transponder<br>AIS        | FA-70    | <b>0</b> ,3 m       | 0,3 m               |
| Unità di<br>alimentazione | PR-240   | 0,9 m               | 0,6 m               |

## SOMMARIO

| INT<br>CO                     | FRODUZIONE<br>INFIGURAZIONE DEL SISTEMA                                                                                                    | v<br>vii                                                                   |
|-------------------------------|----------------------------------------------------------------------------------------------------|----------------------------------------------------------------------------|
| 1.                            | INSTALLAZIONE         1.1       Elenco dotazioni         1.2       Articoli inclusi e dotazioni locali         1.3       Utensili e materiali richiesti         1.4       Transponder AIS FA-70         1.5       Antenna GPS         1.6       Antenna VHF (Opzione)         1.7       Alimentatore CA-CC (Opzione)         1.8       Cablaggio | <b>1-1</b><br>1-1<br>1-4<br>1-5<br>1-5<br>1-5<br>1-6<br>1-7<br>1-9<br>1-10 |
| 2.                            | <ul> <li>INSERIMENTO INFORMAZIONI IMBARCAZIONE</li> <li>2.1 Come installare il driver.</li> <li>2.2 Come installare lo strumento di impostazione AIS.</li> <li>2.3 Come avviare e uscire dallo strumento di impostazione AIS.</li> <li>2.4 Panoramica dello strumento di impostazione AIS.</li> <li>2.5 Inizio Settaggio.</li> </ul>             | <b>2-1</b><br>2-1<br>2-2<br>2-3<br>2-3<br>2-4<br>2-5                       |
| 3.                            | IMPOSTAZIONI E STATO         3.1 Impostazione IO (porte di input/output)         3.2 Schermata dati propria imbarcazione         3.3 Stato di allarme         3.4 Monitor IO                                                                                                    | <b></b>                                                                    |
| 4.<br>AP                      | MANUTENZIONE         4.1       Manutenzione         4.2       Sostituzione del fusibile         4.3       Risoluzione dei problemi         4.4       Diagnostica         PENDICE 1       STRUTTURA DEI MENU         PENDICE 2       ELENCO ALLARMI                                                                                               | 4-1<br>4-1<br>4-1<br>4-2<br>4-3<br><b>AP-1</b><br><b>AP-4</b>              |
| AP<br>AP<br>SPI<br>ELI<br>DIS | PENDICE 3 DATI INPUT/OUTPUT NMEA2000/0183<br>PENDICE 4 INFORMAZIONI E NORME SULLE INTERFEREN<br>ECIFICHE<br>ENCHI DI IMBALLAGGIO<br>SEGNI LINEARI<br>AGRAMMA DI INTERCONNESSIONE                                                                                                    | AP-5<br>ZE RADIOAP-7<br>SP-1<br>A-1<br>D-1<br>S-1                          |

# INTRODUZIONE

### Informazioni preliminari sull'unità FA-70

FURUNO Electric Company ringrazia per l'acquisto del Transponder AIS FURUNO FA-70 classe B. Questo prodotto si aggiunge alla serie di prodotti che hanno contribuito a rendere il marchio FURUNO sinonimo di qualità e affidabilità.

Dal 1948, FURUNO Electric Company ha goduto di una reputazione invidiabile in termini di qualità e affidabilità in tutto il mondo. L'impegno di FURUNO nella produzione di apparecchiature eccellenti è ulteriormente supportato dal servizio offerto dall'ampia rete di agenti e rivenditori.

L'apparecchiatura è stata progettata e costruita per soddisfare le severe esigenze dell'ambiente marino. Tuttavia, nessuna macchina può eseguire la funzione a cui è destinata senza un corretto utilizzo e un'adeguata manutenzione. Leggere attentamente e attenersi alle procedure di funzionamento e di manutenzione riportate in questo manuale.

FURUNO desidera ricevere i commenti degli utenti finali per un costante miglioramento.

Grazie per aver acquistato un'apparecchiatura FURUNO.

### Caratteristiche

L'unità FA-70 è un apparecchio AIS (Automatic Identification System) di classe B in grado di scambiare dati sull'imbarcazione e sulla navigazione tra la propria imbarcazione e altre imbarcazioni o stazioni costiere.

Le principali caratteristiche sono le seguenti:

- Soddisfa completamente le seguenti norme: IEC 62287-1, IEC 62287-2
- Sistema di comunicazione commutabile; SOTDMA e CSTDMA
- Capacità di impostazione iniziale da TZTL12F/15F/TZT2BB (versione software: 07.01 o successiva) o TZT9F/12F/16F/19F
- Splitter VHF integrato Lo splitter VHF consente al transponder AIS e al ricetrasmettitore VHF di condividere una singola antenna VHF.
- · In grado di effettuare facilmente l'aggiornamento al software più recente
- Conforme ai requisiti NMEA2000
- Dati statici
  - MMSI (Maritime Mobile Service Identity), nome dell'imbarcazione, segnale di chiamata
  - Tipi di imbarcazione e cargo
  - Posizione per l'antenna di localizzazione della posizione sull'imbarcazione
- Dati dinamici
  - · Posizione dell'imbarcazione con indicazione della precisione e stato di integrità
  - Riferimento UTC
  - Rotta terrestre (COG)
  - Velocità di avanzamento (SOG)

### Note per l'utilizzo

#### MMSI

Prima di iniziare l'installazione, accertarsi di aver ottenuto un numero MMSI per la propria imbarcazione.

Negli Stati Uniti d'America, l'inserimento di un codice MMSI che non sia stato correttamente assegnato all'utente finale oppure l'inserimento di dati errati in questo dispositivo costituisce una violazione delle regole della Commissione federale per le comunicazioni. Il codice MMSI e i dati statici devono essere inseriti esclusivamente da un rivenditore FURUNO o altro installatore debitamente qualificato di attrezzature di comunicazione marina a bordo delle imbarcazioni.

Per altri paesi, consultare la normativa locale per dettagli relativi all'inserimento del codice MMSI e dei dati statici.

**Nota:** È possibile immettere il codice MMSI una sola volta. Qualora fosse necessario modificare il codice MMSI, rivolgersi al rivenditore.

#### Splitter VHF nell'unità FA-70

- La trasmissione e la ricezione AIS non possono essere effettuate durante la trasmissione radio VHF.
- Durante la trasmissione AIS può verificarsi un rumore di "scoppio" dalla radio VHF, tuttavia non si tratta di un'anomalia in quanto avviene durante la trasmissione AIS.
- Radio VHF supportata: da 155 MHz a 164 MHz, potenza < 25 W

### Software utilizzato con il prodotto

Questo prodotto include software su licenza di Apache e BSD.

### N. programma

0550263-01.\*\* (\*\* indica modifiche di minore entità).

## **CONFIGURAZIONE DEL SISTEMA**

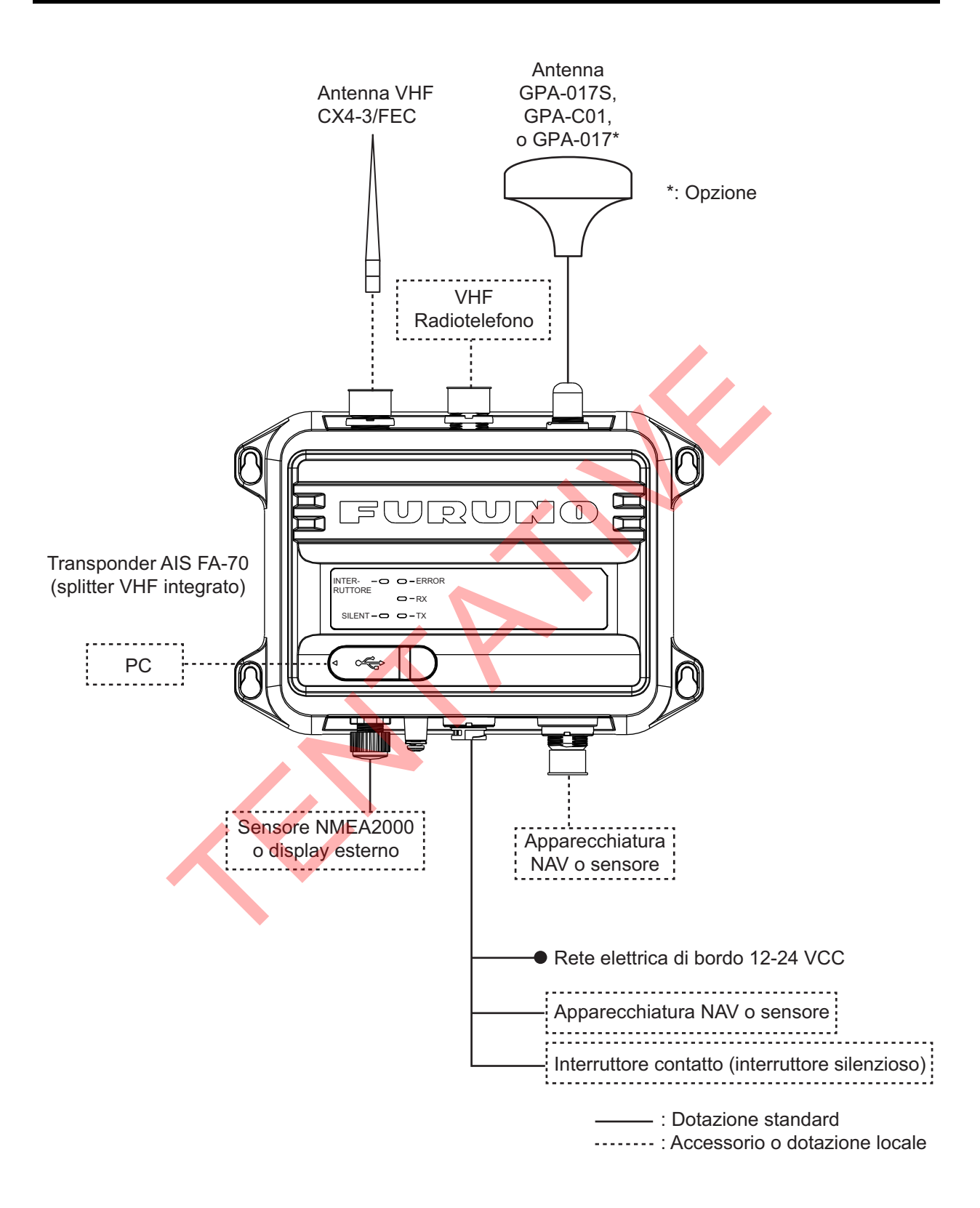

Pagina lasciata intenzionalmente vuota.

1. INSTALLAZIONE

### 1.1 Elenco dotazioni

### **Dotazione standard**

| Nome                       | Тіро               | Qtà         | Note                                                       |
|----------------------------|--------------------|-------------|------------------------------------------------------------|
| Transponder AIS            | FA-70              | 1           | Splitter VHF integrato                                     |
| Antenna                    | GPA-017S           | Selezionare | Antenna GPS                                                |
|                            | GPA-C01            | un'unita    |                                                            |
| Installazione<br>Materiali | 61110000000101     | 1           | Cavo<br>PWR/NMEA1/SILENT                                   |
|                            | NPD-MM1MF1000G02M  | 1           | Cavo NMEA2000                                              |
|                            | PA4×25             | 4           | Viti autofilettanti                                        |
| Parti di ricambio          | 250 VAC 5A         | 2           | Fusibili a tubo                                            |
| Accessori                  | FA70/60/40 SW *CD* | 1           | Strumento di<br>impostazione AIS (CD-<br>ROM software PC*) |

\*: Il CD-ROM per il software PC e il driver USB è fornito come dotazione di serie. La struttura delle cartelle del CD-ROM è indicata nella tabella seguente.

| Cartella     |              | File              | Note                               |  |
|--------------|--------------|-------------------|------------------------------------|--|
| AIS_Setting_ | DotNetFX40   | dotNetFx40_Full_  |                                    |  |
| Tool         |              | x86_x64.exe       |                                    |  |
|              | vcredist_x86 | vcredist_x86.exe  |                                    |  |
|              | Windows      | Windows6.0-       |                                    |  |
|              | Installer4_5 | KB958655-v2-      |                                    |  |
|              |              | x64.MSU, ecc.     |                                    |  |
|              | _            | AIS_Setting_Tool_ |                                    |  |
|              |              | Installer.msi     |                                    |  |
|              | -            | setup.exe         | Installazione file dello strumento |  |
|              |              |                   | di impostazione AIS                |  |
| USBDriver    | -            | cdc.cat           | Installazione file del driver USB  |  |
| ForWindows7  |              | FURUNO_AIS.inf    | (richiesto per collegare FA-70     |  |
|              |              | _                 | con USB CDC)                       |  |

### Requisiti del PC

| OS                 | Microsoft <sup>®</sup> Windows <sup>®</sup> 7 (32 bit / 64 bit),     |
|--------------------|----------------------------------------------------------------------|
|                    | Microsoft <sup>®</sup> Windows <sup>®</sup> 10 (64 bit)              |
| CPU                | Min. 1 GHz                                                           |
| Memoria principale | 32 bit: min. 1 GB, 64 bit: min. 2 GB                                 |
| Risoluzione        | $1280 \times 720$ o superiore                                        |
| Pacchetto lingue   | Inglese                                                              |
| Comunicazione USB  | USB CDC (Communication Device Class)<br>USB2.0 / Cavo Tipo A-Micro B |

### Dotazione opzionale

| Nome                            | Тіро                    | N. di codice   | Note                                  |
|---------------------------------|-------------------------|----------------|---------------------------------------|
| Antenna                         | GPA-017                 | -              | Antenna GPS                           |
|                                 | GPA-017S                | -              |                                       |
|                                 | GPA-C01                 | -              |                                       |
| Alimentatore CA-CC              | PR-240                  | -              |                                       |
| Gruppo cavi                     | TNC-PS/PS-3D-<br>L15M-R | 001-173-110-10 | Per GPA-017S, TNC-<br>TNC (15 m)      |
|                                 | FRU-NMEA-<br>PMMFF-010  | 001-533-060    | Max. 6 m                              |
|                                 | FRU-NMEA-<br>PMMFF-020  | 001-533-070    |                                       |
|                                 | FRU-NMEA-<br>PMMFF-060  | 001-533-080    |                                       |
|                                 | FRU-NMEA-PFF-<br>010    | 001-507-010    |                                       |
|                                 | FRU-NMEA-PFF-<br>020    | 001-507-030    |                                       |
|                                 | FRU-NMEA-PFF-<br>060    | 001-507-040    |                                       |
|                                 | MJ-A6SPF0003-<br>020C   | 000-154-029-10 | Max. 15 m                             |
|                                 | MJ-A6SPF0003-<br>050C   | 000-154-054-10 |                                       |
|                                 | MJ-A6SPF0003-<br>100C   | 000-168-924-10 |                                       |
|                                 | MJ-A6SPF0003-<br>150C   | 000-159-643-10 |                                       |
| Gruppo<br>cavi antenna          | CP20-02700<br>(30M)     | 004-381-160    | Per GPA-017S (30 m),<br>8D-FB-CV*30M* |
|                                 | CP20-02710<br>(50M)     | 004-381-170    | Per GPA-017S (50 m),<br>8D-FB-CV*50M* |
|                                 | CP20-02720<br>(40M)     | 001-207-990    | Per GPA-017S (40 m),<br>8D-FB-CV*40M* |
| Kit di montaggio<br>sull'albero | CP20-01111              | 004-365-780    | Per antenna GPS                       |
| Antenna                         | CX4-3/FEC               | 001-474-340    |                                       |
| Staffa di fissaggio<br>antenna  | N173F/FEC               | 001-474-350    | Per CX4-3/FEC (\$49-<br>90)           |
|                                 | N174F/FEC               | 001-494-890    | Per CX4-3/FEC (\$30-<br>61)           |

| Nome                               | Тіро                 | N. di codice   | Note            |
|------------------------------------|----------------------|----------------|-----------------|
| Base di montaggio<br>angolo destro | NO.13-QA330          | 001-111-910-10 | Per antenna GPS |
| Base di montaggio<br>angolo L      | NO.13-QA310          | 001-111-900-10 | Per antenna GPS |
| Base di montaggio<br>corrimano     | NO.13-RC5160         | 001-111-920-10 | Per antenna GPS |
| Micro connettore-T                 | FRU-<br>MM1MF1MF1001 | 001-507-050    |                 |
| Resistore<br>terminazione (micro)  | FRU-<br>MM1000000001 | 001-507-070    |                 |
|                                    | FRU-<br>MF000000001  | 001-507-060    |                 |
| Terminatore in linea               | FRU-0505-FF-IS       | 001-077-830-10 |                 |

## 1.2 Articoli inclusi e dotazioni locali

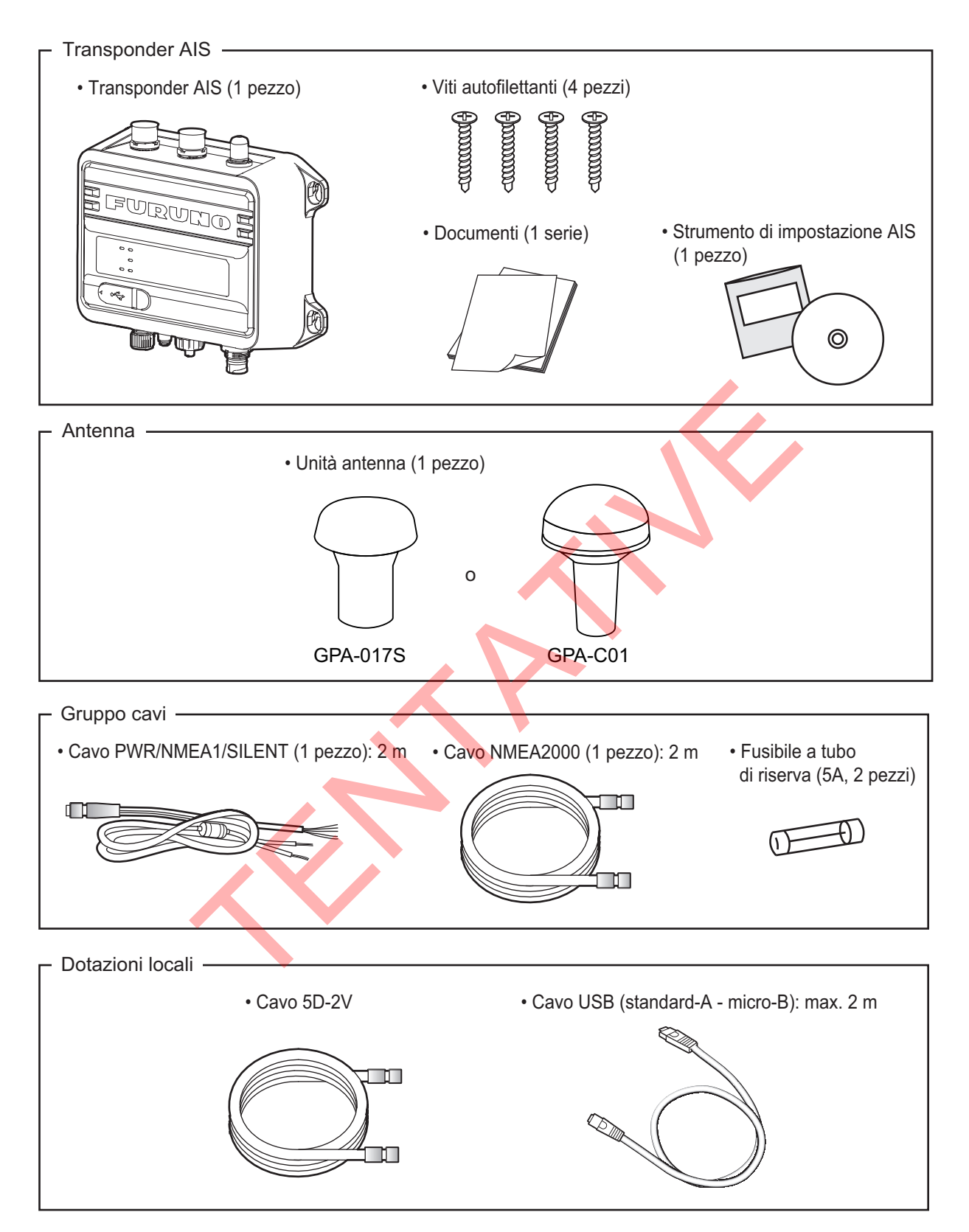

3

### 1.3 Utensili e materiali richiesti

Per questa installazione è necessario preparare in anticipo i seguenti attrezzi.

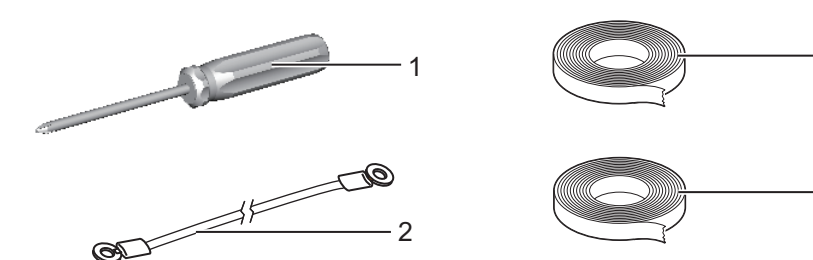

|    | -                         |                                                   |  |
|----|---------------------------|---------------------------------------------------|--|
| Ν. | Nome                      | Note                                              |  |
| 1  | Cacciavite a croce        | n. 3, per installazione del telaio                |  |
| 2  | Filo di terra             | IV-1.25sq                                         |  |
| 3  | Nastro auto-vulcanizzante | Per impermeabilizzare la giunzione dei connettori |  |
| 4  | Nastro in vinile*         |                                                   |  |

\*: Per fini estetici, si consiglia il nastro in vinile di colore nero (colore del cavo).

### 1.4 Transponder AIS FA-70

#### Considerazioni sull'installazione

FA-70 può essere montato su un tavolo o su una paratia. Selezionare una posizione di montaggio adeguata, tenendo presente quanto segue:

- Non esporre l'unità alla luce diretta del sole.
- La temperatura e l'umidità dovrebbero essere moderate e stabili.
- Disporre l'unità lontano da tubi di scarico e sfiatatoi.
- L'area di installazione deve essere ben ventilata.
- Montare l'unità in una posizione in cui urti e vibrazioni siano minimi.
- Tenere l'unità distante da apparecchiature che generano campi elettromagnetici, come motori e generatori.
- Una bussola magnetica sarà influenzata dalla vicinanza eccessiva dell'unità FA-70.
   Osservare le distanze di sicurezza indicate nelle istruzioni di sicurezza per evitare disturbi alla bussola magnetica.

Fissare l'unità nella posizione di montaggio con quattro viti autofilettanti (in dotazione).

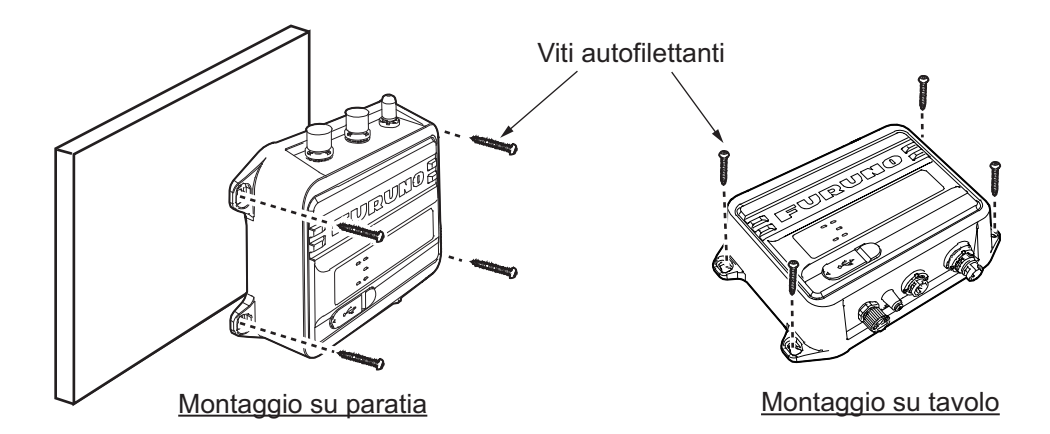

### 1.5 Antenna GPS

## **▲** ATTENZIONE

Non collegare il connettore dell'antenna GPS alla terra.

Può verificarsi un cortocircuito.

Installare l'antenna GPS facendo riferimento al disegno dimensionale in fondo a questo manuale. Quando si seleziona una posizione di installazione per l'antenna, tenere presenti le seguenti considerazioni.

- Selezionare una posizione fuori dal raggio radar e inmarsat. Il raggio radar può ostruire o impedire la ricezione del segnale del satellite GPS.
- Non deve essere presente alcun oggetto di interferenza nel raggio visivo dei satelliti. Gli oggetti nel raggio visivo di un satellite, come un albero, possono bloccare la ricezione o prolungare il tempo di acquisizione.
- Montare l'unità antenna il più in alto possibile per fare in modo che non vi siano oggetti che potrebbero interferire e che sia al riparo da spruzzi d'acqua che potrebbero interrompere la ricezione del segnale del satellite GPS in caso di congelamento.
- La posizione deve essere distante da un'antenna VHF. L'antenna VHF emette onde armoniche che possono interferire con il ricevitore GPS.

#### Come prolungare il cavo dell'antenna

Per la prolunga del cavo dell'antenna utilizzare il cavo tipo RG-10/UY (dotazione cantiere navale).

**Nota:** La lunghezza di questo cavo deve essere inferiore a 20 m per impedire la perdita di segnale. Sono necessari l'assieme del cavo di accoppiamento coassiale (tipo: NJ-TP-3DXV-1, n. codice 000-123-809), il connettore coassiale (N-P-8DFB; fornito), il nastro vulcanizzante e il nastro isolante. Preparare entrambe le estremità del cavo come mostrato nella figura seguente.

#### Come fissare il connettore N-P-8DSFA per il cavo 8D-FB-CV

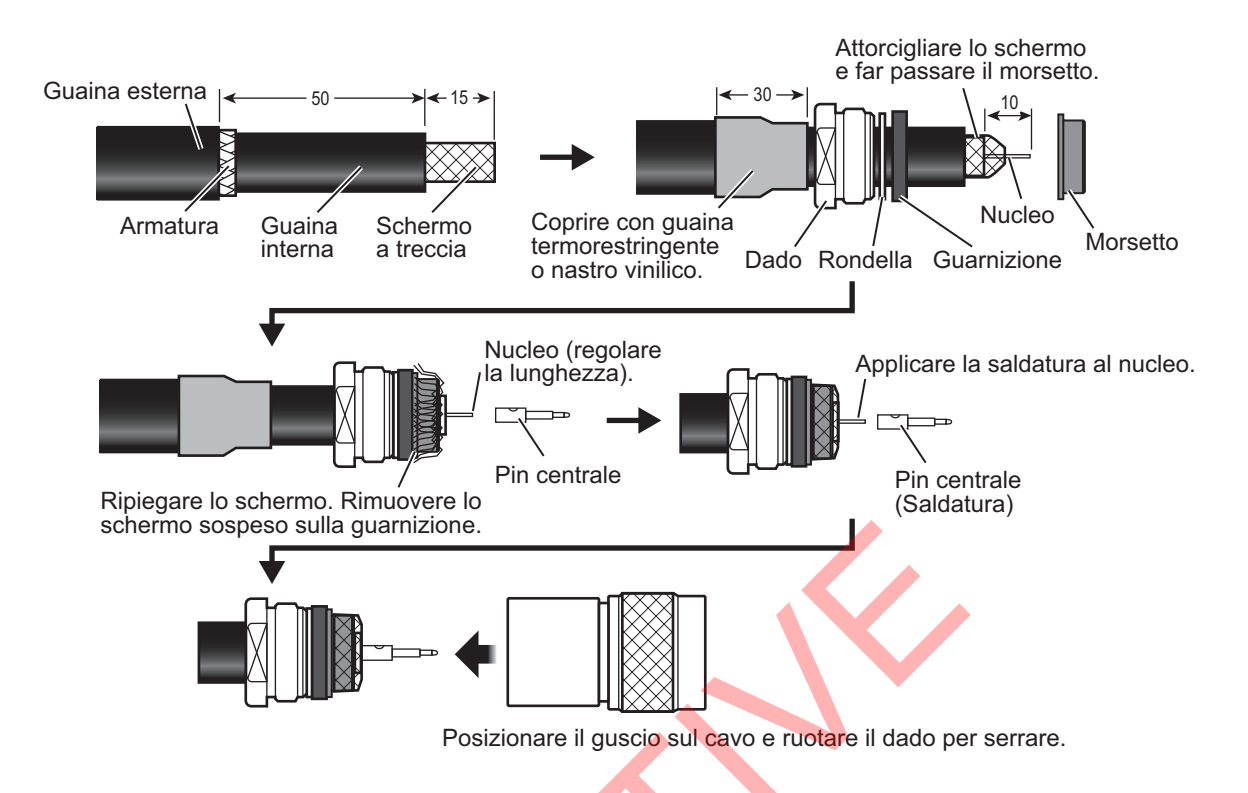

### 1.6 Antenna VHF (Opzione)

#### **Posizione**

La posizione dell'antenna VHF deve essere valutata con attenzione. Potrebbe essere necessario riposizionare l'antenna del radiotelefono VHF per ridurre al minimo le interferenze. Per ridurre al minimo le interferenze, attenersi alle seguenti indicazioni:

- Selezionare una posizione fuori dal raggio radar e inmarsat. Questi raggi possono ostruire o impedire la ricezione del segnale AIS.
- Posizionare l'antenna VHF in una posizione elevata distante almeno 0,5 metri in orizzontale rispetto a costruzioni contenenti materiali conduttivi. L'antenna non deve essere installata vicino a un'ostruzione verticale di grandi dimensioni. L'obiettivo dell'antenna VHF è una visuale libera all'orizzonte per 360 gradi.
- Sullo stesso piano non possono essere presenti più antenne. È necessario montare l'antenna VHF direttamente sopra o sotto l'antenna del radiotelefono VHF principale dell'imbarcazione, senza alcuna separazione orizzontale e con una separazione verticale minima di 2,8 metri. Se sullo stesso piano sono presenti altre antenne, la distanza tra l'una e l'altra deve essere di almeno 10 metri.

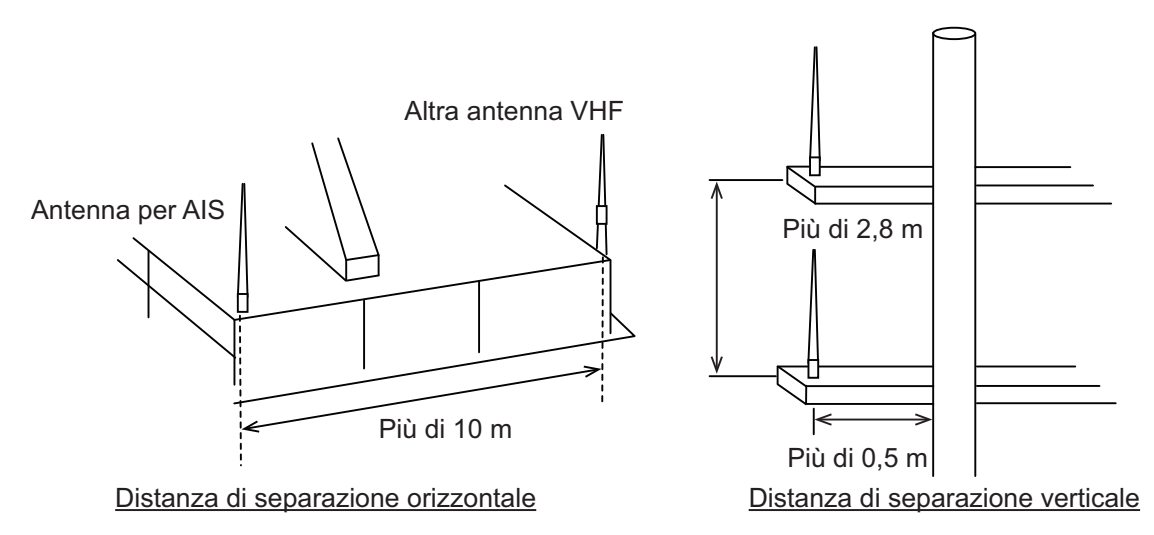

### <u>Cablaggio</u>

- È necessario utilizzare un cavo più corto possibile al fine di ridurre al minimo l'attenuazione del segnale. Sono consigliati cavi coassiali uguali o migliori di 5D-2V.
- Tutti i connettori installati all'esterno sui cavi coassiali devono essere isolati preventivamente con nastro vulcanizzante, in modo da proteggere adeguatamente il cavo dell'antenna dall'acqua. Inoltre, applicare sigillante navale alla base dell'antenna per impedire l'ingresso di acqua dalla parte a vite della base dell'antenna.
- È necessario installare i cavi coassiali in canali/tubi per cavi di segnale separati e ad almeno 10 cm dai cavi di alimentazione. I cavi devono incrociarsi ad angolo retto (90°). Il raggio di curvatura minimo del cavo coassiale deve essere 5 volte il diametro esterno del cavo.

Se si utilizza il cavo coassiale 5D-2V (dotazione del cantiere navale), collegare il connettore coassiale M-P-5 (dotazione del cantiere navale) come mostrato nella pagina successiva.

### Come collegare il connettore M-P-5

Distendere il cavo coassiale e collegarlo ad un connettore di tipo M come segue.

- 1. Rimuovere la guaina per 30 mm.
- 2. Scoprire 23 mm del conduttore centrale. Tagliare lo schermo a treccia di 5 mm e applicare lo stagno.
- 3. Far scorrere l'anello di accoppiamento sul cavo.
- 4. Avvitare l'assieme del connettore sul cavo.
- 5. Saldare l'assieme del connettore allo schermo a treccia attraverso i fori di saldatura. Saldare il manicotto di contatto al conduttore.
- 6. Avvitare l'anello di accoppiamento all'assieme del connettore.

### **Connettore impermeabile**

Avvolgere il connettore con il nastro vulcanizzante, quindi con il nastro isolante. Fissare l'estremità del nastro con un'apposita fascetta.

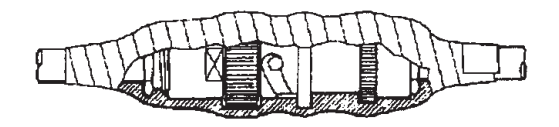

### 1.7 Alimentatore CA-CC (Opzione)

Quando si seleziona una posizione di installazione per l'unità, tenere presenti le seguenti considerazioni.

- Tenere l'unità lontano da spruzzi d'acqua.
- Disporre l'unità lontano da tubi di scarico e sfiatatoi.
- L'area di installazione deve essere ben ventilata.
- Montare l'unità in una posizione in cui urti e vibrazioni siano minimi.
- Una bussola magnetica sarà influenzata dalla vicinanza eccessiva dell'unità.
   Osservare le distanze di sicurezza indicate nelle istruzioni di sicurezza per evitare disturbi alla bussola magnetica.

Fissare l'unità con quattro viti autofilettanti  $(4 \times 16)$  a un tavolo o al ponte. Non è necessario aprire il coperchio.

### 1.8 Cablaggio

Collegare l'apparecchiatura facendo riferimento alla figura seguente e al diagramma di interconnessione sul retro del manuale.

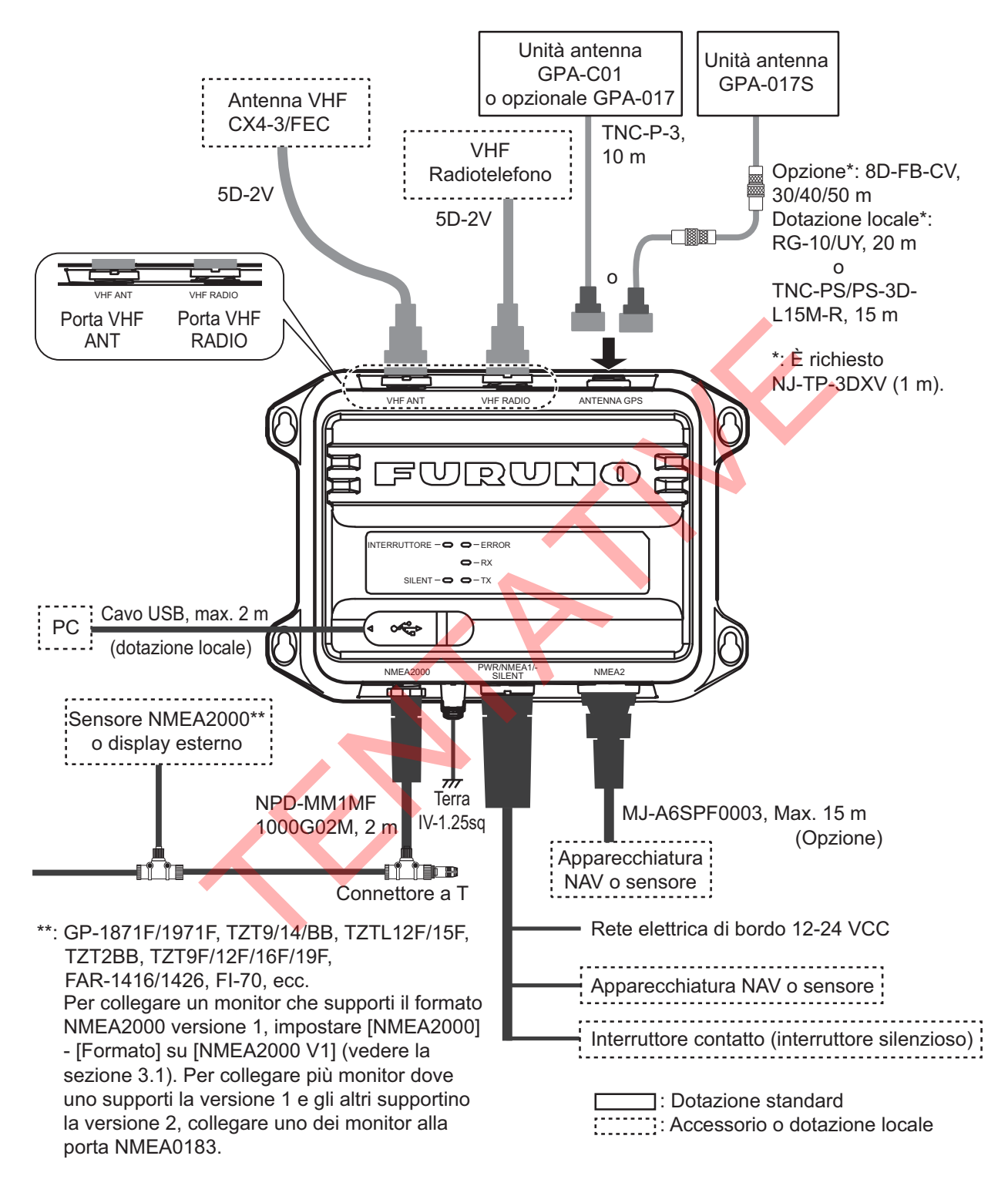

**Nota 1:** FA-70 non dispone di un interruttore di accensione. Installare un dispositivo esterno (quadro di comando alimentazione, ecc.) da cui controllarne l'alimentazione.

**Nota 2:** Collegare l'antenna VHF alla porta "VHF ANT" e il radiotelefono VHF alla porta "VHF RADIO". Se il radiotelefono VHF è collegato alla porta "VHF ANT", il radiotelefono VHF e l'unità FA-70 possono danneggiarsi.

### <u>Come impermeabilizzare il connettore per l'antenna VHF e il radiotelefono</u> <u>VHF</u>

Avvolgere il connettore per l'antenna VHF e il radiotelefono VHF con nastro vulcanizzante.

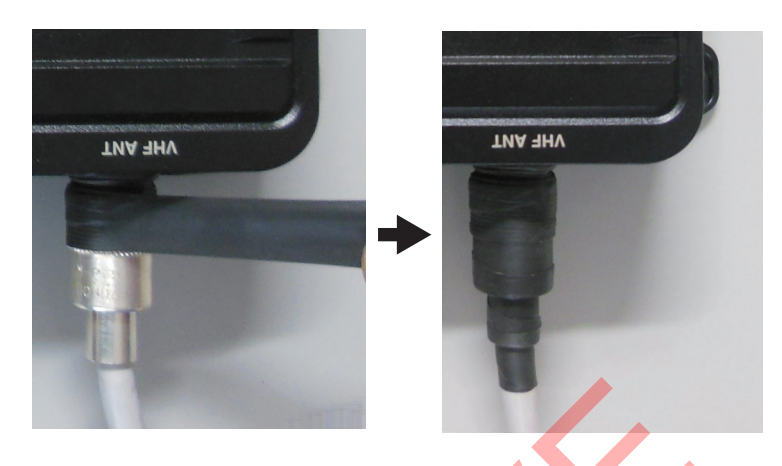

### Collegamento con il PC e NavNet TZtouch2/3

FA-70 può essere collegato a un PC o TZTL12F/TZTL15F/TZT2BB/TZT9F/TZT12F/ TZT16F/TZT19F. Per il collegamento vedere gli esempi seguenti.

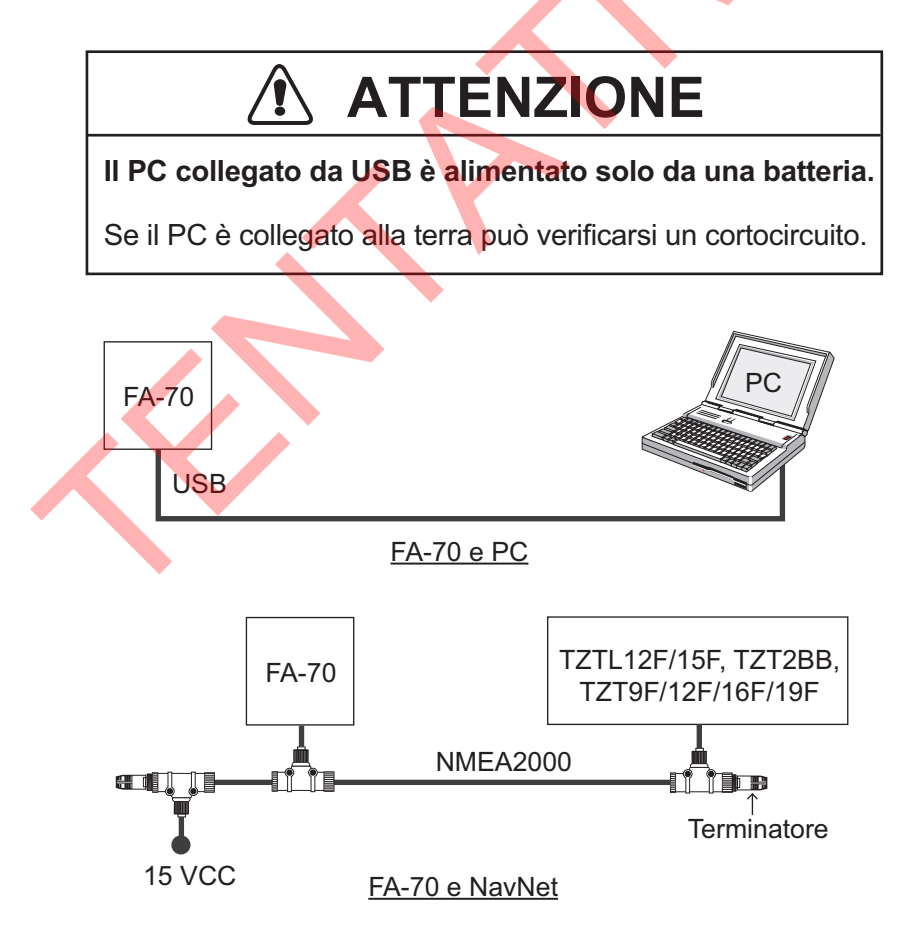

#### 1. INSTALLAZIONE

Pagina lasciata intenzionalmente vuota.

## 2. INSERIMENTO INFORMAZIONI IMBARCAZIONE

Le informazioni statiche dell'imbarcazione devono essere impostate dopo l'installazione dell'apparecchiatura. Il ricevitore FA-70 viene impostato dal PC o da un display esterno (TZTL12F\*/15F\*/TZT2BB\* o TZT9F/12F/16F/19F). Per l'impostazione dal PC, installare il driver USB e il software PC (vedere le sezioni 2.1 e 2.2). Per l'impostazione dal display esterno, aprire la schermata principale quindi selezionare [Settings] - [Initial Setup] - [NETWORK SENSOR SETUP] - [FA-70] per visualizzare i menu.

\*: È richiesta la versione software 07.01 o successiva.

### 2.1 Come installare il driver

Il CD-ROM per il software PC e il driver USB è fornito come dotazione di serie.

Nota 1: Installare il driver con i diritti di amministrazione.

**Nota 2:** In caso di Microsoft<sup>®</sup> Windows<sup>®</sup> 10, il file "Driver" è già installato. Qualora fosse necessario reinstallare questo file, installarlo in [Device Manager].

**Nota 3:** "Microsoft.NET Framework  $4(\times 86 \text{ o} \times 64)$ " viene installato al momento dell'installazione dello strumento di impostazione AIS.

Le seguenti istruzioni sono per Windows<sup>®</sup> 7.

- 1. Accendere l'unità FA-70.
- 2. Collegare il cavo USB tra l'unità FA-70 e il PC.
- 3. Inserire il CD-ROM di installazione nell'apposita unità.
- 4. Fare clic sul pulsante [Start] e quindi su [Control Panel].
- 5. Fare clic su [Device Manager].
- 6. Inserire la password amministratore e fare clic su [Yes].
- 7. Fare doppio clic su [Other devices] [VIRTUAL COM PORT] nell'ordine.
- 8. Fare clic sulla scheda [General] e quindi su [Update Driver...].
- 9. Fare clic su [Browse my computer for driver software].
- 10. Selezionare la cartella [USBDriverForWindows7] nel CD-ROM.
- Fare clic su [Install this driver software anyway] per installare il driver. Dopo l'installazione, [FURUNO AIS (COMxx)] viene visualizzato in [Ports (COM & LPT)] di [Device Manager].
- 12. Rimuovere il CD-ROM dal relativo drive.

# 2.2 Come installare lo strumento di impostazione AIS

Nota: Installare lo strumento di impostazione AIS con i diritti di amministrazione.

- 1. Inserire il CD-ROM di installazione nell'apposita unità.
- 2. Fare clic su [AIS\_Setting\_Tool].
- 3. Fare clic su [setup.exe].

|    | ſ              | 调 AIS Setting Tool                                                                                                    | X-                                 |              |
|----|----------------|----------------------------------------------------------------------------------------------------|------------------------------------|--------------|
|    |                | Welcome to the AIS Setting Tool Setup Wizard                                                                                                    |                                    |              |
|    |                | The installer will guide you through the steps required to install AIS Setting Tool or                                                                                      | n your computer.                   |              |
|    |                | WARNING: This computer program is protected by copyright law and internations                                                                                               | al treaties.                       |              |
|    |                | Unauthorized duplication or distribution of this program, or any portion of it, may re<br>or criminal penalties, and will be prosecuted to the maximum extent possible unde | sult in severe civil<br>r the law. | $\mathbf{V}$ |
|    |                | Cancel < Back                                                                                                    | Next >                             |              |
| 4. | Fare clic su [ | Next].                                                                                                    |                                    |              |
|    | ſ              | 谩 AIS Setting Tool                                                                                                    |                                    |              |
|    |                | Select Installation Folder                                                                                                    | 5                                  |              |
|    |                | The installer will install AIS Setting Tool to the following folder.                                                                                                    |                                    |              |
|    |                | To install in this folder, click "Next". To install to a different folder, enter it below o                                                                                 | r click "Browse".                  |              |
|    |                | Eolder:<br>C:#Program Files (x86)#Furunc¥AISSettingTool¥                                                                                                    | Browse                             |              |
|    |                |                                                                                                    | Disk Cost                          |              |
|    |                |                                                                                                    |                                    |              |
|    |                |                                                                                                    |                                    |              |
|    |                | Cancel < Back                                                                                                    | Next >                             |              |

5. Fare clic su [Next]. Per modificare la cartella di installazione, fare clic su [Browse] e selezionare la cartella prima di fare clic su [Next].

| 揚 AIS Setting Tool                                                   |        |
|----------------------------------------------------------------------|--------|
| Confirm Installation                                                 |        |
| The installer is ready to install AIS Setting Tool on your computer. |        |
| Click "Next" to start the installation.                              |        |
|                                                                      |        |
|                                                                      |        |
|                                                                      |        |
|                                                                      |        |
|                                                                      |        |
|                                                                      |        |
|                                                                      |        |
|                                                                      |        |
| Cancel < <u>B</u> ack                                                | Next > |

6. Fare clic su [Next] per avviare l'installazione. Al termine dell'installazione, viene visualizzata la finestra di dialogo seguente.

| 뭥 AIS Setting Tool                                                            |       |
|-------------------------------------------------------------------------------|-------|
| Installation Complete                                                         |       |
| AISSettingTool has been successfully installed.                               |       |
| Click "Close" to exit.                                                        |       |
| Please use Windows Update to check for any critical updates to the .NET Frame | work. |
| Cancel < <u>B</u> ack                                                         |       |

- 7. Fare clic su [Close] per terminare. Sul desktop viene creata l'icona di scelta rapida per [AIS\_Setting\_Tool.exe].
- 8. Rimuovere il CD-ROM dal relativo drive.

### 2.3 Come avviare e uscire dallo strumento di impostazione AIS

1. Fare doppio clic sull'icona di scelta rapida per [AIS\_Setting\_Tool.exe].

Selezionare la porta COM per collegarsi. Collegare/Scollegare

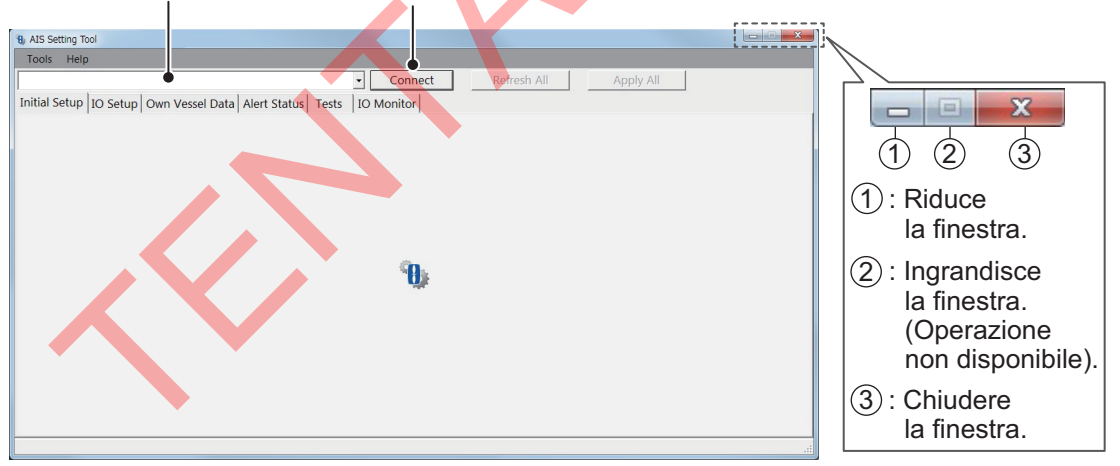

- 2. Fare clic sul pulsante menu a tendina in alto a sinistra dello schermo e selezionare la porta COM per la connessione.
- 3. Fare clic su [Connect].
- 4. Per chiudere il software, fare clic su [Disconnect] e quindi sul pulsante chiudi (x) nell'angolo superiore destro dello schermo.

# 2.4 Panoramica dello strumento di impostazione AIS

| 3—<br>7— | 1     2       Image: Setting bol - FA-70       Tools       Help       URUNO AIS (COM5)       Initial Setup       IO Setup       Own Vessel Data | Disconnect Alert Status Tests IO Monitor | 5 6<br>Refresh All Apply All  |   |
|----------|----------------------------------------------------------------------------------------------------|------------------------------------------|-------------------------------|---|
| (        | Status SART                                                                                                    | Test RX Long-Range TX                    | Silent Mode Controller        |   |
|          | SOTDMA - RX Only OFF                                                                                                    | (Default)  • OFF (Default)               | ✓ Hardware Switch (Default) ✓ |   |
|          | TX Mode DSC                                                                                                    | Monitoring                               |                               |   |
|          | SOTDMA (Default)   ON                                                                                                    | Default) 🔹                               |                               |   |
|          | Ship Static                                                                                                    |                                          | - Antonna Position (CNISC)    |   |
|          | MMSI                                                                                                    | Ship Type                                |                               |   |
| (8)≺     |                                                                                                    | 3: Vessel                                |                               |   |
|          | Ship Name                                                                                                    | Cargo Type                               |                               |   |
|          |                                                                                                    | 7: Pleasure Craft                        |                               |   |
|          | Call Sign                                                                                                    | Serial Number                            |                               |   |
|          |                                                                                                    | 0000-0000                                |                               |   |
|          | 1.                                                                                                    |                                          |                               |   |
|          |                                                                                                    |                                          | 0 ÷ 0 ÷ [m]                   |   |
| ĺ        |                                                                                                    |                                          |                               |   |
|          |                                                                                                    |                                          |                               | : |

| Ν. | Nome                   | Descrizione                                                                  |  |
|----|------------------------|------------------------------------------------------------------------------|--|
| 1  | [Tools]                | • [Disconnect]: Scollega dal FA-70.                                          |  |
|    |                        | <ul> <li>[Screenshot]: Acquisisce una schermata.</li> </ul>                  |  |
| 2  | [Help]                 | <ul> <li>[Usage Considerations]: Mostra le precauzioni per l'uso.</li> </ul> |  |
|    |                        | • [About]: Visualizza il numero di versione del programma.                   |  |
| 1  |                        |                                                                              |  |
|    |                        | AIS Setting Tool                                                             |  |
|    |                        | Ver. 0550264-01.xx xx indica                                                 |  |
|    |                        | Copyright (c) FURUNO ELECTRIC CO., LTD. MODifiche di                         |  |
|    |                        |                                                                              |  |
| 3  | Selezione della porta  | Selezionare la porta COM per collegarsi.                                     |  |
| 4  | [Connect]/[Disconnect] | • [Connect]: Collega a FA-70.                                                |  |
|    |                        | <ul> <li>[Disconnect]: Scollega dal FA-70.</li> </ul>                        |  |
| 5  | [Refresh All]          | Ottiene i dati più recenti dal FA-70 e quindi aggiorna tutte le              |  |
|    |                        | impostazioni di tutte le schede menu.                                        |  |
| 6  | [Apply All]            | Salva tutte le impostazioni in tutte le pagine delle schede e quindi         |  |
|    |                        | trasmette i dati al FA-70.                                                   |  |
| 7  | Scheda Menu            | Apre ogni menu.                                                              |  |
| 8  | Impostazione/Area      | Visualizza i valori di impostazione, le opzioni menu, lo stato, i risultati  |  |
|    | visualizzazione        | dei test e altri dati in base al menu selezionato.                           |  |
| 9  | [Apply]                | Salva tutte le impostazioni nella pagina della scheda corrente e             |  |
|    |                        | quindi trasmette i dati al FA-70.                                            |  |

### 2.5 Inizio Settaggio

È possibile impostare la modalità TX/RX, le informazioni statiche della propria imbarcazione (numero MMSI, nome dell'imbarcazione, segnale di chiamata, posizione dell'antenna e tipo di imbarcazione) e la modalità silenziosa dal menu [Initial Setup]. È necessario impostare le informazioni statiche dell'imbarcazione.

Negli Stati Uniti d'America, l'inserimento di un codice MMSI che non sia stato correttamente assegnato all'utente finale oppure l'inserimento di dati errati in questo dispositivo costituisce una violazione delle regole della Commissione federale per le comunicazioni. Il codice MMSI e i dati statici devono essere inseriti esclusivamente da un rivenditore FURUNO o altro installatore debitamente qualificato di attrezzature di comunicazione marina a bordo dei natanti.

Per altri paesi, consultare la normativa locale per dettagli relativi all'inserimento del codice MMSI e dei dati statici.

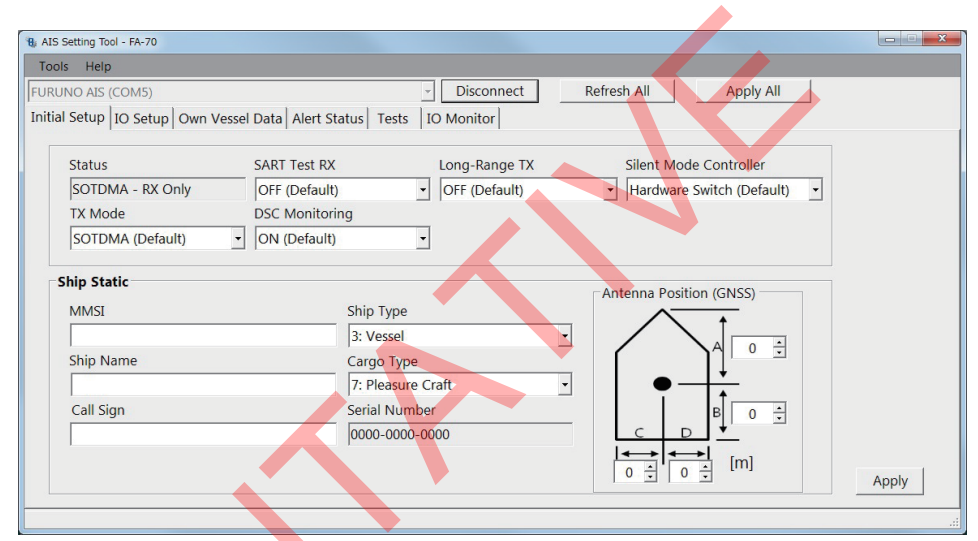

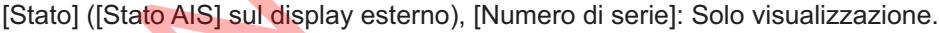

Menu [Initial Setup] per PC

La maggior parte delle opzioni menu sono uguali per il PC e il display esterno. Per informazioni dettagliate, vedere la "STRUTTURA DEI MENU" a pagina AP-1.

| Opzione menu         | Descrizione                                                                                                    |
|----------------------|----------------------------------------------------------------------------------------------------|
| [AIS Status] (per il | Mostra lo stato per la trasmissione e la ricezione di AIS.                                                                                                    |
| display esterno)     |                                                                                                    |
| [Status] (per il PC) |                                                                                                    |
| [TX Mode]            | Consente di selezionare la modalità di trasmissione da [SOTDMA] o [CSTDMA].                                                                                        |
|                      | [SOTDMA]: Self-organized time division multiple access (È l'impostazione predefinita).                                                                             |
|                      | [CSTDMA]: Carrier sense time division multiple access (L'intervallo di trasmissione per CSTDMA è più lungo di quello per SOTDMA.)                                  |
|                      | Quando si modifica la modalità di trasmissione, viene visualizzato il                                                                                              |
|                      | messaggio di conferma. Fare clic su [Yes] e quindi su [Apply] per riavviare<br>l'unità FA-70.                                                                      |
| [SART Test RX]       | Consente di selezionare se ricevere un messaggio di prova AIS SART.                                                                                                |
| [DSC Monitoring]     | Consente di selezionare se ricevere un messaggio DSC.                                                                                                    |
| [Long-Range TX]      | Consente di selezionare se trasmettere un messaggio di trasmissione AIS di lunga portata. Questo menu viene visualizzato quando [TX Mode] è impostato su [SOTDMA]. |

| Opzione menu                | Descrizione                                                                                                    |  |
|-----------------------------|----------------------------------------------------------------------------------------------------|--|
| [Silent Mode<br>Controller] | Consente di selezionare il controller modalità silenziosa dall'hardware o dal software.                                                                                                    |  |
| [Silent Mode]               | Quando si seleziona [Software Switch] nel menu<br>[Silent Mode Controller], il menu [Silent Mode]<br>(vedere la figura a destra) viene visualizzato sullo<br>schermo. Selezionare la funzione FA-70 da<br>[Normal (TX/RX)] o [RX Only].<br>[Normal (TX/RX)]: L'unità FA-70 trasmette e<br>riceve.<br>[RX Only]: L'unità FA-70 riceve solamente.                                                                                                    |  |
| [Ship Static]               |                                                                                                    |  |
| [MMSI]                      | Inserire il codice MMSI dell'imbarcazione (nove cifre). I numeri MMSI<br>disponibili sono visualizzati nella parte inferiore dello schermo.<br><b>Nota 1:</b> Quando il codice MMSI dell'imbarcazione è già impostato, viene<br>visualizzato solo il numero.<br><b>Nota 2:</b> È possibile immettere il codice MMSI una sola volta. Qualora<br>fosse necessario modificare il codice MMSI, rivolgersi al rivenditore.<br><b>Nota 3:</b> Con il codice MMSI non impostato, non è possibile trasmettere i<br>dati.                                                                                                    |  |
| [Ship Name]                 | Inserire il nome dell'imbarcazione, utilizzando un massimo di 20 caratteri alfanumerici.                                                                                                    |  |
| [Call Sign]                 | Immettere il segnale di chiamata utilizzando sette caratteri alfanumerici.                                                                                                    |  |
| [Ship Type]                 | Selezionare il tipo di imbarcazione.                                                                                                    |  |
| [Cargo Type]                | Selezionare il tipo di cargo. Le opzioni disponibili dipendono dalle impostazioni di [Ship Type].                                                                                                    |  |
| [Serial Number]             | Visualizza il numero di serie per l'apparecchiatura.                                                                                                    |  |
| [Antenna Position]          | <ul> <li>Impostare la posizione dell'antenna facendo riferimento alla figura seguente.</li> <li>Antenna Position (GNSS)</li> <li>A: Distanza dalla prua alla posizione dell'antenna GPS (intervallo di impostazione: da 0 a 511 m)</li> <li>B: Distanza dalla poppa alla posizione dell'antenna GPS (intervallo di impostazione: da 0 a 511 m)</li> <li>C: Distanza dal porto alla posizione dell'antenna GPS (intervallo di impostazione: da 0 a 511 m)</li> <li>C: Distanza dal porto alla posizione dell'antenna GPS (intervallo di impostazione: da 0 a 63 m)</li> <li>D: Distanza da tribordo alla posizione dell'antenna GPS (intervallo di impostazione: da 0 a 63 m)</li> </ul> |  |

Per il PC, fare clic su [Apply] o [Apply All] per confermare le impostazioni.

**Nota:** Se è stato inserito il codice MMSI, viene visualizzato il seguente messaggio [Apply] o [Apply All].

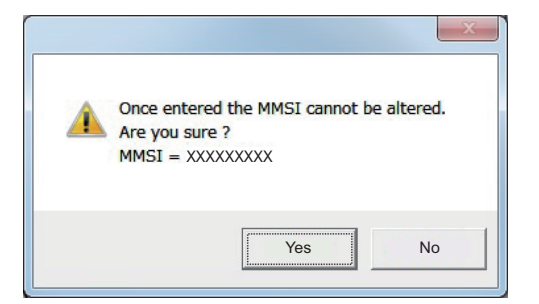

Fare clic su [Yes] per salvare le impostazioni, su [No] per cancellarle. Per il display esterno, all'inserimento del codice MMSI compare lo stesso messaggio. Selezionare [Yes] per salvare le impostazioni, su [No] per cancellarle. Quando viene selezionato [Yes], compare nuovamente lo stesso messaggio. Selezionare nuovamente [Yes].

### 2. INSERIMENTO INFORMAZIONI IMBARCAZIONE

Pagina lasciata intenzionalmente vuota.

## 3. IMPOSTAZIONI E STATO

### 3.1 Impostazione IO (porte di input/output)

È possibile modificare le impostazioni delle porte di input/output dal menu [IO Setup].

| Tools Help                                                                                            |                                                                                  |                                                                        |
|----------------------------------------------------------------------------------------------------|----------------------------------------------------------------------------------|------------------------------------------------------------------------|
| FURUNO AIS (COM5)                                                                                     | - Disconnect Refre                                                               | esh All Apply All                                                      |
| Initial Setup IO Setup Own Vessel Data Alert Status                                                   | Tests IO Monitor                                                                 |                                                                        |
| Common Port Priority (Heading) 1st NMEA2000 (Default) 2nd NMEA1 (Default) 3rd NMEA2 (Default)         | NMEA2000         CAN Unique Number         [IFFFF         CAN Address         [0 | Output Mode<br>AIS + GNSS (Default)<br>Format<br>NMEA2000 V2 (Default) |
| NMEA0183<br>NMEA1<br>Output Mode<br>OUtput GNSS<br>AIS (Default)<br>Speed<br>AIS: 38400 bps (Default) | MEA2     Output Mode     AIS (Default)     Speed     AIS: 38400 bps (Default)    | Output GNSS<br>OFF (Default)                                           |

[Numero univoco CAN], [Indirizzo CAN]: Solo visualizzazione.

### Menu [IO Setup] per PC

| Opzione menu              | Descrizione                                                                 |
|---------------------------|-----------------------------------------------------------------------------|
| [Common]                  |                                                                             |
| [Port Priority (Heading)] | Consente di impostare la priorità della porta di input per i dati di rotta. |
| [1st], [2nd], [3rd]       |                                                                             |
| [NMEA2000]                |                                                                             |
| [CAN Unique Number]       | Visualizza il numero univoco CAN.                                           |
| [CAN Address]             | Visualizza l'indirizzo CAN.                                                 |
| [Output Mode]             | Consente di selezionare la modalità di output tra [OFF], [AIS], [GNSS] o    |
|                           | [OFF]: Nessun output di dati AIS o GNSS.                                    |
|                           | [AIS]: Output dati AIS.                                                     |
| ·                         | [GNSS]: Output dati GNSS.                                                   |
|                           | [AIS + GNSS]: Output di entrambi i dati AIS e GNSS.                         |
| [Format]                  | Consente di selezionare la versione del formato PGN di output da            |
|                           | [NMEA2000 V2] o [NMEA2000 V1].                                              |
| [NMEA0183]                |                                                                             |
| [NMEA1 Output Mode],      | Consente di selezionare la modalità di output tra [OFF], [AIS], [GNSS] o    |
| [NMEA2 Output Mode]       | [AIS + GNSS].                                                               |
| [NMEA1 Speed],            | Selezionando [OFF] o [GNSS] nel menu [NMEA1/NMEA2 Output                    |
| [NMEA2 Speed]             | Mode], consente di selezionare la velocità baud per NMEA1/NMEA2 da          |
|                           | [AIS: 38400 bps] o [Sensore: 4800 bps].                                     |

| Opzione menu         | Descrizione                                                           |
|----------------------|-----------------------------------------------------------------------|
| [NMEA1 Output GNSS], | Selezionando [GNSS] o [AIS + GNSS] nel menu [NMEA1/NMEA2 Out-         |
| [NMEA2 Output GNSS]  | put Mode], consente di selezionare la frase GNSS di output per NMEA1/ |
|                      | NMEA2 tra [OFF], [GGA + VTG (Sentences)], [GLL + VTG (Sentences)]     |
|                      | o [RMC (Sentence)].                                                   |
|                      | [OFF]: Nessun output frasi GGA, VTG, GLL o RMC.                       |
|                      | [GGA + VTG (Sentences)]: Output frasi GGA e VTG.                      |
|                      | [GLL + VTG (Sentences)]: Output frasi GLL e VTG.                      |
|                      | [RMC (Sentence)]: Output frase RMC.                                   |

Per il PC, fare clic su [Apply] o [Apply All] per confermare le impostazioni.

### 3.2 Schermata dati propria imbarcazione

La schermata [Own Vessel Data] visualizza il canale AIS, lo stato del sensore e lo stato GNSS.

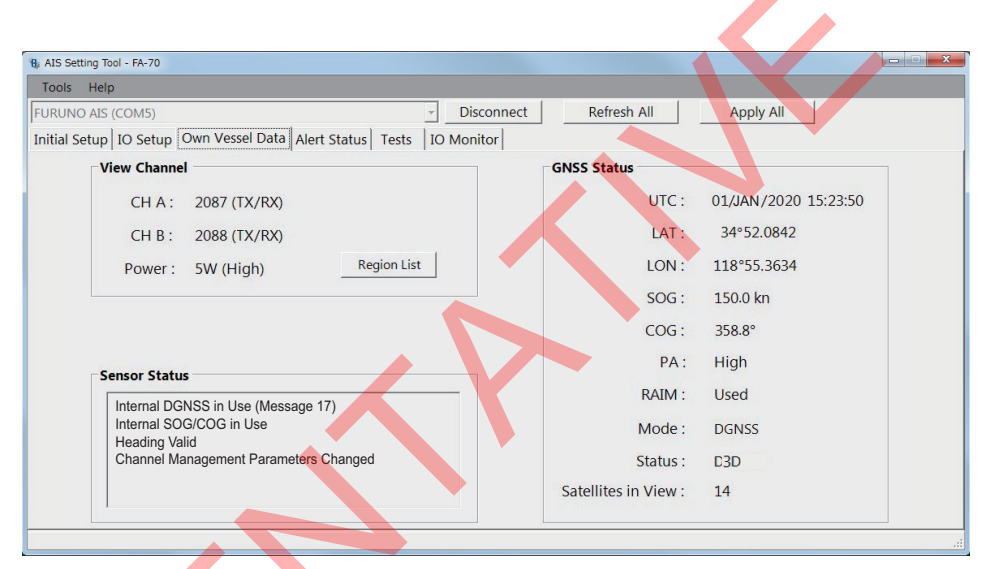

### Schermata [Own Vessel Data] per PC

| Opzione menu              | Descrizione                                                                                                    |
|---------------------------|----------------------------------------------------------------------------------------------------|
| [View Channel]            |                                                                                                    |
| [CH A]                    | Visualizza il numero di canale e la modalità TX/RX per il canale A.                                                                                                    |
| [CH B]                    | Visualizza il numero di canale e la modalità TX/RX per il canale B.                                                                                                    |
| [Power]                   | Visualizza la potenza di trasmissione.                                                                                                    |
| [Region List] (per il PC) | Visualizza le informazioni di gestione del canale delle zone di mare locali.<br>Per acquisire la schermata, fare clic su [Screenshot] in basso a destra<br>dello schermo.                                                                                                    |
| [Sensor Status]           | <ul> <li>Visualizza le informazioni sui sensori collegati a FA-70.</li> <li>Internal DGNSS in Use: DGNSS attualmente in uso.</li> <li>Internal GNSS in Use: GNSS attualmente in uso.</li> <li>Internal SOG/COG in Use: SOG/COG attualmente in uso.</li> <li>Heading Valid: I dati di rotta sono validi</li> <li>Channel Management Parameters Changed (per il PC): Parametri del canale modificati</li> </ul> |

| Opzione menu          | Descrizione                                                                                                    |
|-----------------------|----------------------------------------------------------------------------------------------------|
| [GNSS Status] (per il | Visualizza le informazioni GNSS.                                                                                 |
| PC)                   | • [UTC]: Universal Time Coordinated (Tempo coordinato universale)                                                |
|                       | [LAT]: Latitudine                                                                                                |
|                       | [LON]: Longitudine                                                                                               |
|                       | [SOG]: Velocità terrestre                                                                                        |
|                       | [COG]: Rotta terrestre                                                                                           |
|                       | [PA]: Precisione della posizione.                                                                                |
|                       | <ul> <li>[RAIM] (Receiver Autonomous Integrity Monitoring): Per utilizzare o<br/>non utilizzare RAIM.</li> </ul> |
|                       | <ul> <li>[Mode]: Modalità posizionamento</li> </ul>                                                              |
|                       | [Status]: Stato posizionamento                                                                                   |
|                       | <ul> <li>[Satellites in View]: Il numero di satellite in vista.</li> </ul>                                       |

### 3.3 Stato di allarme

8 AIS Setting Tool - FA-70 Tools Help - Disconnect Refresh All URUNO AIS (COM6 Apply All Initial Setup IO Setup Own Vessel Data Alert Status Tests IO Monitor Time [UTC] ID Alert 01/JAN/2020 18:30 001 TX Malfunction 01/JAN/2020 18:31 007 UTC Sync Invalid 01/JAN/2020 18:32 026 No Position Sensor in Use 01/JAN/2020 18:35 029 No Valid SOG Information 01/JAN/2020 18:37 030 No Valid COG Information

La schermata [Alert Status] mostra gli allarmi correnti.

### Schermata [Alert Status] per PC

- [Time [UTC]]: Mostra l'ora e data in cui si è verificato l'allarme.
- [ID]: Mostra il numero di allarme.
- [Alert]: Mostra il messaggio di allarme\*.

\*: Per il display esterno, selezionare l'ID allarme per visualizzare il relativo messaggio al fondo dello schermo.

Alert Log

Per il PC, fare clic su [Open] di [Alert Log] per visualizzare gli allarmi che si sono verificati in passato (max. 20 allarmi).

|          | og                |                           |         | - 2 |
|----------|-------------------|---------------------------|---------|-----|
|          | Time [UTC]        | Alert                     | Reason  |     |
| •        | 01/JAN/2020 18:30 | UTC Sync Invalid          |         |     |
|          | 01/JAN/2020 18:31 | No Valid COG Information  |         |     |
|          | 01/JAN/2020 18:32 | No Valid SOG Information  |         |     |
|          | 01/JAN/2020 18:35 | No Position Sensor in Use |         |     |
|          | 01/JAN/2020 18:37 | TX Malfunction            | No MMSI |     |
|          |                   |                           |         |     |
|          |                   |                           |         |     |
| <u>ı</u> |                   |                           |         |     |

- [Time [UTC]]: Mostra l'ora e data in cui si è verificato l'allarme.
- [Alert]: Mostra il messaggio di allarme.
- [Reason]: Mostra il motivo che ha causato l'allarme.

Fare clic su [Screenshot] per acquisire una schermata.

Per le liste degli allarmi, vedere pagina AP-4

### 3.4 Monitor IO

È possibile monitorare i dati immessi da ciascuna porta.

Nota: Questo menu compare solo sul PC.

| Tools       Help         [FURUNO AIS (COM5)       Disconnect       Refresh All       Apply All         Initial Setup       IO Setup       Own Vessel Data       Alert Status       Tests       IO Monitor         Port       NMEA1       Start       0/10000       Conteggio         I       I       I       I       I       I         I       I       I       I       I       I       I         I       I       I       I       I       I       I       I         I       I <t< th=""><th>9 AIS Setting Tool - FA-70</th><th></th><th></th></t<> | 9 AIS Setting Tool - FA-70                                           |                             |                        |
|----------------------------------------------------------------------------------------------------|----------------------------------------------------------------------|-----------------------------|------------------------|
| FURUNO AIS (COM5)       Disconnect       Refresh All       Apply All         Initial Setup IO Setup Own Vessel Data Alert Status       Tests       IO Monitor       Conteggio caratteri         Port       NMEA1       Start       0/10000       Caratteri         I       I       I       I       I       I         I       I       I       I       I       I       I         I       I       I       I       I       I       I       I         I       I                                                | Tools Help                                                           |                             |                        |
| Initial Setup IO Setup Own Vessel Data Alert Status Tests IO Monitor                                                                                                    | FURUNO AIS (COM5)                                                    | nnect Refresh All Apply All |                        |
| Port NMEA1 Start 0/10000 Conteggio<br>caratteri                                                                                                    | Initial Setup IO Setup Own Vessel Data Alert Status Tests IO Monitor | r                           |                        |
|                                                                                                    |                                                                      | Port NMEA1 Start            | Conteggio<br>caratteri |
|                                                                                                    |                                                                      |                             |                        |

Area visualizzazione dati in ricezione

- [Port]: Consente di selezionare la porta che visualizza i dati ricevuti.
- [Start]: Fare clic per avviare la visualizzazione dati in arrivo. La schermata visualizza un massimo di 10.000 caratteri. Il pulsante [Start] cambia in [Stop].
- [Stop]: Fare clic per interrompere la visualizzazione dati in arrivo. Il pulsante [Stop] cambia in [Start].

# 4. MANUTENZIONE

## ΑVVERTENZA

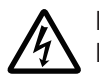

RISCHIO DI SCOSSE ELETTRICHE Non aprire l'apparecchiatura.

Gli interventi all'interno dell'apparecchiatura devono essere eseguiti solo da personale qualificato.

## **AVVISO**

Non applicare vernice, sigillante anti-corrosione o spray per contatti al rivestimento o alle parti in plastica dell'apparecchiatura.

I solventi organici in essi contenuti potrebbero danneggiare il rivestimento e le parti in plastica, in particolare i connettori di plastica.

### 4.1 Manutenzione

Una regolare manutenzione è importante per mantenere prestazioni ottimali. Controllare mensilmente gli elementi elencati di seguito per garantire il corretto funzionamento dell'apparecchiatura.

| Elemento  | Punto di controllo                                                            |
|-----------|-------------------------------------------------------------------------------|
| Cablaggio | Verificare che tutti i cavi e i fili siano fissati saldamente.                |
|           | Rifissare se necessario.                                                      |
| Terra     | Verificare che non sia presente ruggine sul terminale di terra. Effettuare la |
|           | pulizia, se necessario.                                                       |
| Antenna   | Verificare che l'antenna e il relativo cablaggio non siano danneggiati.       |
|           | Sostituire se necessario.                                                     |
| Cabinet   | La polvere o lo sporco sul cabinet devono essere rimossi con un panno         |
|           | morbido asciutto. Non utilizzare detergenti chimici per la pulizia poiché     |
|           | potrebbero rimuovere la vernice e i marchi.                                   |

## 4.2 Sostituzione del fusibile

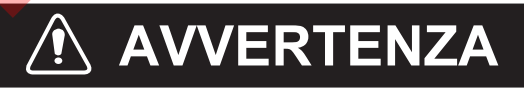

Utilizzare il fusibile corretto.

L'uso di un fusibile sbagliato può provocare incendi o danni all'apparecchiatura.

Il fusibile (5A) sul cavo protegge l'apparecchiatura da sovratensione e guasti dell'apparecchiatura. Se non è possibile accendere l'unità, ossia il LED POWER è spento, controllare il fusibile. In tal caso, spegnere il ricevitore FA-70 e controllare il fusibile. Se il fusibile è fuso, individuare la causa del problema prima di sostituirlo. Se la fusione si ripete dopo la sostituzione, contattare il rivenditore per richiedere assistenza.

| Nome            | Тіро       |
|-----------------|------------|
| Fusibile a tubo | 250 VAC 5A |

### 4.3 Risoluzione dei problemi

Nella tabella di risoluzione dei problemi riportata di seguito vengono descritti alcuni problemi più comuni e le azioni di risoluzione appropriate. Se non è possibile ripristinare il normale funzionamento, non tentare di aprire il coperchio del FA-70. All'interno del transponder non vi sono parti che possono essere riparate dall'utente.

| Sintomo                                                                                                    | Soluzione                                                                                                    |
|----------------------------------------------------------------------------------------------------|----------------------------------------------------------------------------------------------------|
| Impossibile accendere<br>l'unità.                                                                                   | <ul> <li>Verificare l'integrità del cavo tra il transponder e<br/>l'alimentazione.</li> <li>Controllare l'alimentatore.</li> <li>Controllare il fusibile.</li> </ul>                                                                                                    |
| Impossibile trasmettere/<br>ricevere.                                                                               | <ul> <li>Verificare che il cavo dell'antenna VHF sia collegato<br/>saldamente.</li> <li>Verificare che l'antenna VHF e il relativo cablaggio non<br/>siano danneggiati.</li> </ul>                                                                                                    |
| Il messaggio viene inviato<br>all'imbarcazione<br>sbagliata.                                                        | Verificare il codice MMSI.                                                                                                    |
| Nessun dato di posizione.                                                                                           | <ul> <li>Controllare l'antenna GPS.</li> <li>Controllare il cavo dell'antenna GPS e i relativi connettori.</li> </ul>                                                                                                    |
| II LED ERROR si accende<br>in rosso.                                                                                | Contattare il rivenditore.                                                                                                    |
| II LED ERROR si accende<br>in arancione.                                                                            | <ul> <li>Controllare se l'antenna GPS è collegata correttamente.</li> <li>Controllare se l'antenna VHF è collegata correttamente.</li> <li>Verificare il codice MMSI.</li> </ul>                                                                                                    |
| Impossibile avviare lo<br>strumento di<br>impostazione AIS oppure<br>impossibile collegare il PC<br>al transponder. | <ul> <li>Verificare l'integrità del cavo USB tra il transponder e il PC.</li> <li>Effettuare le seguenti operazioni: <ol> <li>Uscire dallo strumento di impostazione AIS.</li> <li>Scollegare il cavo USB dal PC quindi ricollegarlo.</li> <li>Avviare lo strumento di impostazione AIS.</li> </ol> </li> </ul> |

### Transponder AIS FA-70

L'unità FA-70 non è dotata di interruttore di alimentazione. L'alimentazione viene fornita dal quadro di comando dell'imbarcazione e un interruttore sul quadro consente di accendere e spegnere il ricevitore FA-70.

La tabella seguente mostra la funzione di ciascun LED.

| LED          | Colore    | Significato                                                                                                    |  |
|--------------|-----------|----------------------------------------------------------------------------------------------------|--|
| Interruttore | Verde     | Con l'alimentazione inserita, il LED POWER si accende in verde per la modalità CSTDMA.                            |  |
|              | Blu       | Con l'alimentazione inserita, il LED POWER si accende in<br>blu per la modalità SOTDMA.                           |  |
| SILENT       | Blu       | Il LED SILENT si accende in blu quando la modalità<br>silenziosa è attivata.                                      |  |
| ERROR        | Rosso     | II LED ERROR si accende in rosso quando viene<br>riscontrato un errore dell'apparecchiatura (TX, RX, ROM<br>RAM). |  |
|              | Arancione | Il LED ERROR si accende in arancione quando<br>l'apparecchiatura non è installata correttamente.                  |  |
| RX           | Verde     | II LED RX si accende in verde per 50 msec durante la ricezione.                                                   |  |

| LED | Colore    | Significato                                                                                                    |
|-----|-----------|----------------------------------------------------------------------------------------------------|
| ТХ  | Verde     | II LED TX si accende in verde per 200 msec durante la trasmissione.                                                                                                    |
|     | Arancione | <ul> <li>II LED TX lampeggia in arancione quando la<br/>trasmissione continua non è possibile (timeout TX).</li> <li>II LED TX si accende in arancione quando il codice<br/>MMSI non è impostato.</li> </ul> |

|                              | LED ERRORE (vedere la tabella seguente).<br>↓<br>₩ - ● ● - ERROR |
|------------------------------|------------------------------------------------------------------|
| <u>LED SILENZIOSO</u> – SILI | $ - RX  \longrightarrow                                $         |
| Rosso                        | Arancione                                                        |
|                              |                                                                  |

### 4.4 Diagnostica

L'unità FA-70 fornisce test diagnostici per verificare il corretto funzionamento del transponder.

| FURUNO AIS (COM5)                        | - Disco                      | onnect Refresh All | Apply All          |
|------------------------------------------|------------------------------|--------------------|--------------------|
| Initial Setup IO Setup Own Vessel Data A | Alert Status Tests IO Monite | or                 |                    |
|                                          | Test Sta                     | rt                 |                    |
| Transponder Test                         |                              | GNSS Test          |                    |
| Program Number :                         | 0550263-01.xx                | Program Number :   | 48504650 <b>xx</b> |
| ROM :                                    | ОК                           | ROM :              | ОК                 |
| RAM :                                    | ОК                           | RAM :              | ОК                 |
| RX A :                                   | ОК                           | Flash ROM :        | ОК                 |
| RX B :                                   | ОК                           | Antenna :          | ОК                 |
| TX :                                     | ОК                           | COM :              | ОК                 |
| VHF Splitter :                           | Used                         |                    |                    |
|                                          |                              |                    | Clear GNSS         |

### Schermata [Tests] per PC

| Opzione menu             | Descrizione                    |
|--------------------------|--------------------------------|
| [Test Start] (per il PC) | Fare clic per avviare il test. |

| Opzione menu             | Descrizione                                                                                                    |
|--------------------------|----------------------------------------------------------------------------------------------------|
| [Transponder Test]       | il numero di versione del programma appare sulla prima riga. Viene<br>verificato il corretto funzionamento di RAM, ROM, due canali RX (A e<br>B) e TX, quindi i risultati vengono visualizzati come "OK" o "NG" (No<br>Good). Per ogni messaggio NG, contattare il rivenditore per<br>assistenza. Quando la scheda splitter VHF è collegata, viene<br>visualizzato "Used", quando non collegata viene visualizzato<br>"Unused" sull'ultima riga. |
| [GNSS Test]              | il numero di versione del programma appare sulla prima riga. Viene<br>verificato il corretto funzionamento di ROM, RAM, Flash ROM,<br>connessione con l'antenna (inclusa la linea di alimentazione) e COM<br>(comunicazione), quindi i risultati vengono visualizzati come [OK] o<br>[NG] (No Good). Per ogni messaggio NG, contattare il rivenditore per<br>assistenza.                                                                         |
| [Clear GNSS] (per il PC) | Fare clic per inizializzare il nucleo interno GNSS. Viene visualizzato il messaggio di conferma "Clear GNSS. Continuare?". Fare clic su [Yes] per inizializzare.                                                                                                    |

# **APPENDICE 1 STRUTTURA DEI MENU**

### Strumento di impostazione AIS (PC)

Corsivo grassetto: Predefinito

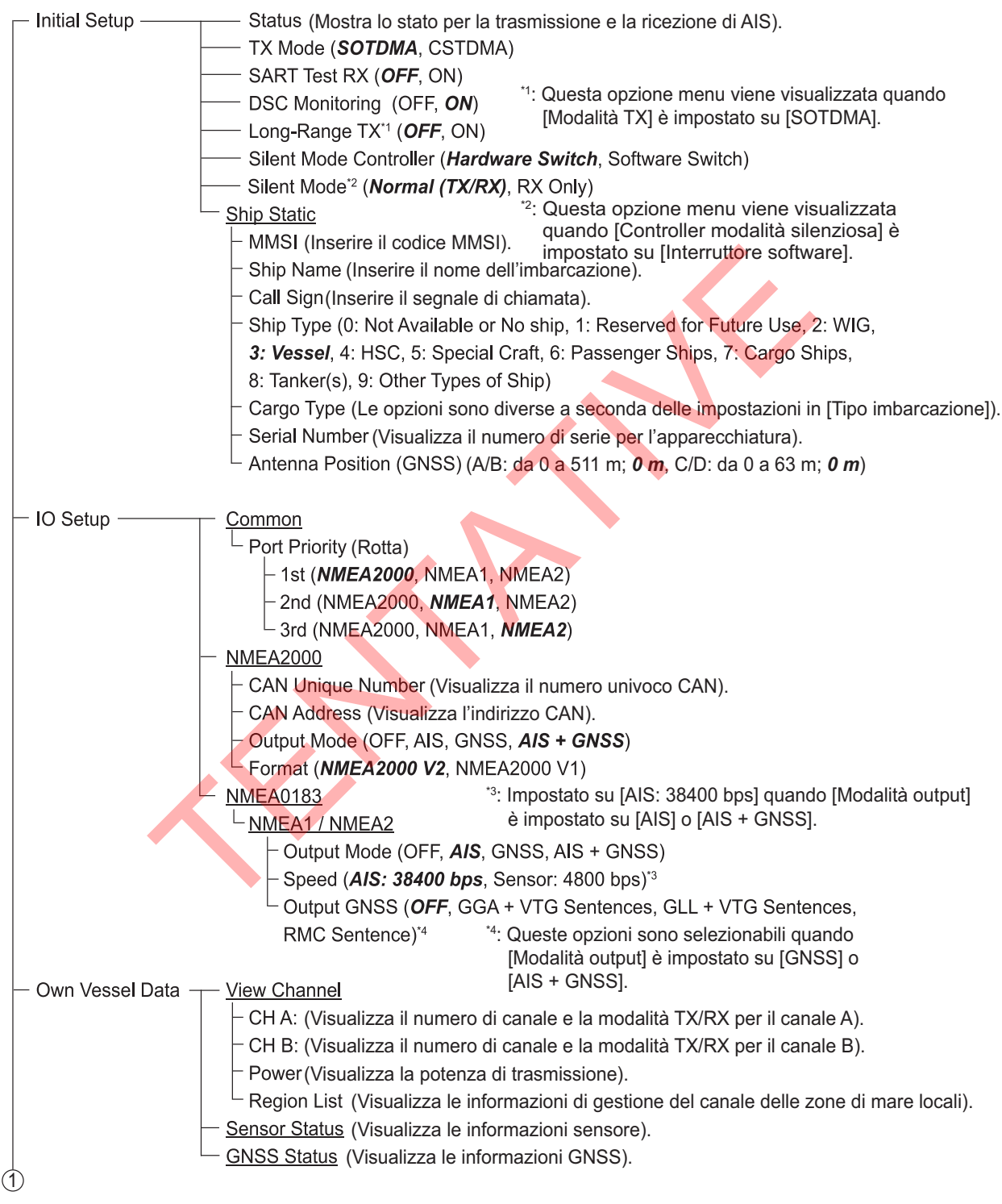

| 1<br>Alert | Status (Visualizza gli allarmi verificatisi al momento).<br>└─ <u>Alert Log</u> (Visualizza gli allarmi verificatisi in passato).                                                                                                    |
|------------|----------------------------------------------------------------------------------------------------|
| — Tests    | Test Start (Avvia il test). <u>Transponder Test</u> (Visualizza il risultato del test automatico per FA-70). <u>GNSS Test</u> (Visualizza il risultato del test automatico per il nucleo interno GNSS). <u>Clear GNSS (Cancella il risultato del test GNSS)</u> . |
| ∟юм        | nitor ————— Port ( <b>NMEA1</b> , NMEA2, NMEA2000)                                                                                                    |

### TZTL12F/15F, TZT2BB, TZT9F/12F/16F/19F

Sulla schermata principale, selezionare [Settings] - [Initial Setup] - [NETWORK SENSOR SETUP] - [FA-70] per visualizzare i menu.

| Menu              |                                                    | Corsivo grassetto: Predefinito                                                                                                   |
|-------------------|----------------------------------------------------|----------------------------------------------------------------------------------------------------|
| — AIS Status (Mo  | ostra lo stato per la trasmissione e la            | a ricezione di AIS). *1: È possibile immettere il codice                                                                         |
| — Initial Setup — | - Ship Static                                      | immesso il codice MMSI viene                                                                                                    |
|                   | - Ship Name (Inserire il nome                      | dell'imbarcazione).                                                                                                    |
|                   | <ul> <li>Call Sign (Inserire il segnale</li> </ul> | e di chiamata).                                                                                                    |
|                   | - Ship Type (0: Not Available                      | or No ship, 1: Reserved for Future Use, 2: WIG,                                                                                  |
|                   | 3: Vessel, 4: HSC, 5: Speci                        | al Craft, 6: Passenger Ships, 7: Cargo Ships,                                                                                    |
|                   | 8: Tanker(s), 9: Other Types                       | of Ship)                                                                                                    |
|                   | - Cargo Type (Le opzioni son                       | o diverse a seconda delle impostazioni in [Tipo imbarcazione]).                                                                  |
|                   | – Serial Number (Visualizza il                     | numero di serie per l'apparecchiatura).                                                                                          |
|                   | Antenna Position (GNSS) (A                         | √B: da 0 a 511 m; <b>0 m</b> , C/D: da 0 a 63 m; <b>0 m</b> )                                                                    |
|                   | — TX Mode ( <b>SOTDMA</b> , CSTDMA)                | 1                                                                                                    |
|                   | — SART Test RX (OFF, ON)                           |                                                                                                    |
|                   | — DSC Monitoring (OFF, ON)                         | <sup>*2</sup> : Questa opzione menu viene visualizzata quando                                                                    |
|                   | — Long-Range TX*2 ( <b>OFF</b> , ON)               | [Modalità TX] è impostato su [SOTDMA].                                                                                           |
|                   | Silent Mode Controller (Hardwa                     | re Switch, Software Switch)                                                                                                    |
|                   | Silent Mode <sup>*3</sup> (Normal (TX/RX),         | RX Only)                                                                                                    |
| <u>(</u> )        |                                                    | *3: Questa opzione menu viene visualizzata quando<br>[Controller modalità silenziosa] è impostato su<br>[Interruttore software]. |

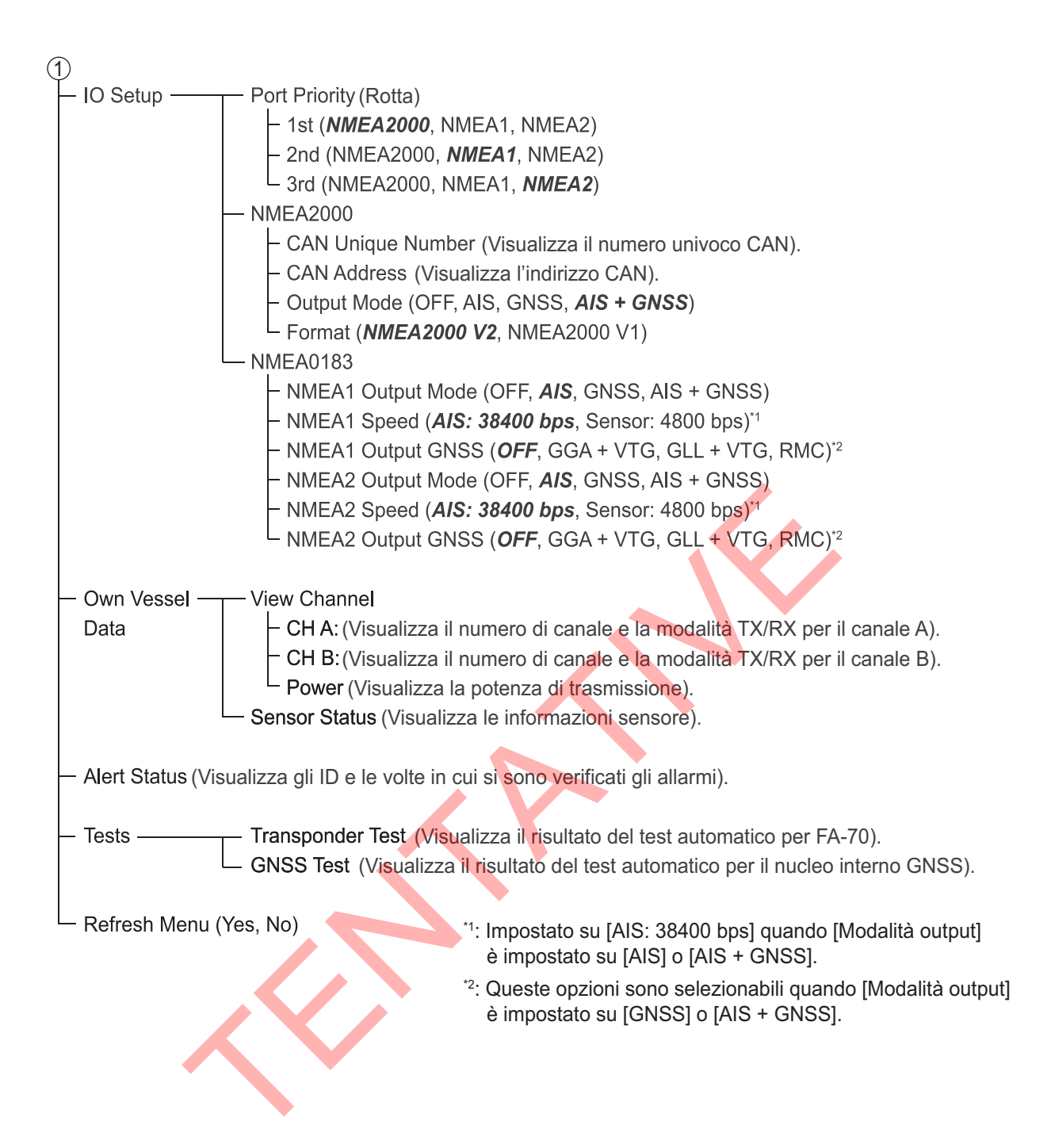

# **APPENDICE 2 ELENCO ALLARMI**

La tabella seguente mostra ID, testo, significato e soluzione per ciascun allarme.

| ID  | Testo                                 | Significato                                                                                                    | Soluzione                                                                                                    |
|-----|---------------------------------------|----------------------------------------------------------------------------------------------------|----------------------------------------------------------------------------------------------------|
| 001 | Malfunzionamento<br>di trasmissione   | Si è verificato un errore di<br>trasmissione. (Il LED<br>ERROR si accende in rosso<br>o arancione).                                                               | Motivi: RF AMP troppo caldo, regolatore<br>per RF AMP troppo caldo, VSWR oltre il<br>limite, corrente a RF AMP regolata<br>Controllare l'antenna VHF e i<br>collegamenti FA-70.<br>Motivo: Errore TX PLL, alimentazione TX<br>anomala<br>Contattare il rivenditore.<br>Motivo: Nessun MMSI<br>Verificare che il numero MMSI della<br>propria imbarcazione sia impostato.<br>Motivo: Livello di disturbo troppo alto<br>Controllare le fonti di disturbo vicino<br>all'antenna. |
| 002 | Superamento limite<br>antenna VSWR    | Rilevato un valore VSWR<br>elevato per l'antenna AIS.<br>(Funzionamento possibile).                                                                               | Controllare l'antenna VHF. Se il<br>problema non viene risolto, contattare il<br>rivenditore.                                                                                                    |
| 003 | Malfunzionamento<br>canale 1 RX       | Problema hardware RX1.<br>Trasmissione interrotta sul<br>canale TX corrispondente.<br>(II LED ERROR si accende<br>in rosso).                                      | La scheda circuiti potrebbe essere<br>danneggiata. Contattare il rivenditore.                                                                                                    |
| 004 | Malfunzionamento<br>canale 2 RX       | Problema hardware RX2.<br>Trasmissione interrotta sul<br>canale TX corrispondente.<br>(II LED ERROR si accende<br>in rosso).                                      |                                                                                                    |
| 007 | Sincronizzazione<br>UTC non valida    | Il GPS interno non consente<br>la localizzazione della<br>posizione. (Funzionamento<br>possibile utilizzando la<br>sincronizzazione indiretta o<br>con semaforo). | Controllare il collegamento dell'antenna<br>GPS. Se l'errore appare di frequente,<br>contattare il rivenditore.                                                                                                    |
| 026 | Nessun sensore di<br>posizione in uso | Nessun dato L/L.<br>(Funzionamento possibile).                                                                                                    |                                                                                                    |
| 029 | Nessuna<br>informazione SOG<br>valida | Dati SOG non validi.<br>(Funzionamento possibile).                                                                                                    |                                                                                                    |
| 030 | Nessuna<br>informazione COG<br>valida | Dati COG non validi.<br>(Funzionamento possibile).                                                                                                    |                                                                                                    |

## APPENDICE 3 DATI INPUT/OUTPUT NMEA2000/0183

### Input/output del CAN bus (NMEA2000)

#### <u>PGN di input</u>

| PGN    | Descrizione                                                                                                    |
|--------|----------------------------------------------------------------------------------------------------|
| 059392 | Riconoscimento ISO                                                                                                    |
| 059904 | Richiesta ISO                                                                                                    |
| 060160 | ISO Transport Protocol, Data Transfer (Protocollo di trasporto ISO, trasferimento dati)                                                               |
| 060416 | ISO Transport Protocol, Connection Management - BAM Group Function<br>(Protocollo di trasporto ISO, gestione della connessione - funzione gruppo BAM) |
| 060928 | Richiesta indirizzo ISO                                                                                                    |
| 065240 | ISO Commanded Address (Indirizzo richiesto ISO)                                                                                                    |
| 126208 | NMEA - Request Group Function (Funzione richiesta gruppo)                                                                                             |
|        | NMEA - Command Group Function (Funzione comando gruppo)                                                                                               |
| 127250 | Rotta imbarcazione                                                                                                    |

### PGN di output

| PGN    | Descrizione                                   | Ciclo di output <sup>*1</sup> (ms) |
|--------|-----------------------------------------------|------------------------------------|
| 059392 | Riconoscimento ISO                            |                                    |
| 059904 | Richiesta ISO                                 |                                    |
| 060928 | Richiesta indirizzo ISO                       |                                    |
| 126208 | NMEA - Acknowledge Group Function             |                                    |
|        | (Funzione conferma gruppo)                    |                                    |
| 126464 | PGN List - Transmit PGN's Group               | *2                                 |
|        | (Elenco PGN - Trasmissione gruppo PGN)        | -                                  |
|        | PGN List - Received PGN's Group Function      |                                    |
|        | (Elenco PGN - Funzione gruppo PGN ricevuta)   |                                    |
| 126992 | Ora di sistema                                | 1.000                              |
| 126993 | Heartbeat                                     | 60.000                             |
| 126996 | Informazioni prodotto                         | *2                                 |
| 126998 | Informazioni sulla configurazione             | *2                                 |
| 127258 | Variazione magnetica                          | 1.000                              |
| 129025 | Posizione, aggiornamento rapido               | 100                                |
| 129026 | COG e SOG, aggiornamento rapido               | 250                                |
| 129029 | Dati posizione GNSS                           | 1.000                              |
| 129038 | Report posizione AIS Classe A                 |                                    |
| 129039 | Report posizione AIS Classe B                 |                                    |
| 129040 | Report dettagliato posizione AIS Classe B     |                                    |
| 129041 | Report supporti per la navigazione AIS (AToN) |                                    |
| 129540 | Satelliti GNSS in vista                       | 1.000                              |
| 129792 | Messaggio binario di trasmissione AIS DGNSS   |                                    |
| 129793 | Report UTC e data AIS                         |                                    |
| 129794 | Dati relativi viaggio e statici AIS Classe A  |                                    |
| 129795 | Messaggio binario indirizzato AIS             | *3                                 |

| PGN    | Descrizione                                            | Ciclo di output <sup>*1</sup> (ms) |
|--------|--------------------------------------------------------|------------------------------------|
| 129796 | Conferma AIS                                           |                                    |
| 129797 | Messaggio binario di trasmissione AIS                  |                                    |
| 129798 | Report posizione aereo SAR AIS                         |                                    |
| 129801 | Messaggio correlato alla sicurezza indirizzato AIS     |                                    |
| 129802 | Messaggio di trasmissione correlato alla sicurezza AIS |                                    |
| 129803 | Interrogazione AIS                                     |                                    |
| 129804 | Comando modalità assegnazione AIS                      | *3                                 |
| 129805 | Messaggio gestione collegamento dati AIS               |                                    |
| 129806 | Gestione canale AIS                                    |                                    |
| 129807 | Assegnazione gruppo AIS                                |                                    |
| 129809 | Report dati statici AIS Classe B CS, Parte A           |                                    |
| 129810 | Report dati statici AIS Classe B CS, Parte B           |                                    |
| 129811 | Messaggio binario slot singolo AIS                     |                                    |
| 129812 | Messaggio binario slot multiplo AIS                    | *3                                 |
| 129813 | Messaggio di trasmissione lunga portata AIS            | *3                                 |

\*1: Il ciclo di output per un PGN correlato AIS dipende dalle condizioni di traffico dell'imbarcazione.

\*2: Output emesso quando si riceve una richiesta di output.

\*3: Solo modalità SOTDMA

### Input/output NMEA0183

| Dati | Descrizione                                             | Input | Output |
|------|---------------------------------------------------------|-------|--------|
| ABM  | Conferma di trasmissione binaria e indirizzata AIS      | *     |        |
| ABK  | Conferma di trasmissione binaria e indirizzata AIS      |       | ✓      |
| ACA  | Messaggio di assegnazione canale regionale AIS          |       | ✓      |
| ACK  | Allarme di conferma ricezione                           | ~     |        |
| ACS  | Fonte di informazioni gestione canale AIS               |       | ✓      |
| AIQ  | Frase quesito                                           | ~     |        |
| ALR  | Impostazione stato di allarme                           |       | ✓      |
| BBM  | Messaggio binario di trasmissione AIS                   | *     |        |
| GGA  | Dati di localizzazione GPS                              |       | ✓      |
| GLL  | Posizione geografica - latitudine/longitudine           |       | ✓      |
| HDT  | Rotta, reale                                            | ~     |        |
| RMC  | Dati GNSS specifici minimi raccomandati                 |       | ✓      |
| SSD  | Dati statici AIS sull'imbarcazione                      | ✓     | ✓      |
| THS  | Rotta reale e stato                                     | ~     |        |
| TXT  | Trasmissione testo                                      |       | ✓      |
| VDM  | Messaggio collegamento dati AIS VHF                     |       | ✓      |
| VDO  | Rapporto propria imbarcazione collegamento dati AIS VHF |       | ✓      |
| VER  | Versione                                                |       | ✓      |
| VSD  | Dati statici AIS sulla rotta                            | ✓     | ✓      |
| VTG  | Rotta terrestre, velocità di avanzamento                |       | ✓      |

\*: Solo modalità SOTDMA

## APPENDICE 4 INFORMAZIONI E NORME SULLE INTERFERENZE RADIO

### USA-Federal Communications Commission (FCC)

This device complies with part 15 of the FCC Rules. Operation is subject to the following two conditions:

- $\left(1\right)$  This device may not cause harmful interference, and
- (2) This device must accept any interference received, including interference that may cause undesired operation. Any changes or modifications not expressly approved by the party responsible for compliance could void the user's authority to operate the equipment.

#### Caution: Exposure to Radio Frequency Radiation

- This equipment complies with FCC radiation exposure limits set forth for an uncontrolled environment and meets the FCC radio frequency (RF) Exposure Guidelines in Supplement C to OET65.
- This equipment should be installed and operated keeping the radiator at least 20 cm or more away from person's body.
- This device must not be co-located or operating in conjunction with any other antenna or transmitter.

### Innovation, Science and Economic Development Canada (ISED)

#### Caution: Exposure to Radio Frequency Radiation

This equipment complies with ISED radiation exposure limits set forth for an uncontrolled environment and meets RSS-102 of the ISED radio frequency (RF) Exposure rules. This equipment should be installed and operated keeping the radiator at least 20 cm or more away from person's body.

Cet équipement est conforme aux limites d'exposition aux rayonnements énoncées pour un environnement non contr êolé et respecte les règles d'exposition aux fréquences radioélectriques (RF) CNR-102 de l'ISED. Cet équipement doit etre installé et utilise en gardant une distance de 20 cm ou plus entre le dispositif rayonnant et le corps.

To reduce potential radio interference to other users, the antenna type and its gain should be so chosen that the equivalent isotropically radiated power (EIRP) is not more than that required for successful communication.

### FURUNO

### FA-70

### 1 GENERALE

| 1.1  | Тіро                                | Trasponditore AIS di classe B                                                   |
|------|-------------------------------------|---------------------------------------------------------------------------------|
| 1.2  | Capacità RX                         | 2250 segnalazioni/minuto, 1 canale<br>4500 segnalazioni/minuto, 2 canali        |
| 1.3  | SIstema RX                          | SOTDMA o CSTDMA (selezione utente), ricezione simultanea onda doppia            |
| 1.4  | Framing sincrono                    | UTC diretto o UTC indiretto (SOTDMA) UTC diretto (CSTDMA)                       |
| 1.5  | Modalità operativa                  | Autonoma, in assegnazione, in polling/in risposta a interrogazione              |
| 1.6  | Cambio frequenza                    | Automatico                                                                      |
| 1.7  | Ricezione DSC                       | Sistema time-sharing                                                            |
| 1.8  | Inizializzazione                    | Entro 2 minuti dall'accensione                                                  |
| 1.9  | Prevenzione<br>trasmissione anomala | Sospensione automatica per rilevamento della trasmissione superiore a 1 secondo |
| 1.10 | Regolamenti                         | IEC 62287-1/2, ricevitore standard applicabile                                  |

### 2 TRASMETTITORE

- 2.1 Intervallo di frequenza
- 2.2 Potenza di uscita
- 2.3 Modulazione
- 2.4 Intervallo canali
- 2.5 Deviazione frequenza
- 2.6 Emissione spuria
- 2.7 Intervallo di trasmissione SOTDMA

Da 9 kHz a 1 GHz, -36 dBm o inferiore Da 1 GHz a 4 GHz, -30 dBm o inferiore 5 s (SOG>23 kn), 15 s (14<SOG≤23 kn), 30 s (2•

Da 156.025 MHz a 162.025 MHz (F1D)

5 W o 1 W (SOTDMA), 2 W (CSTDMA)

GMSK

25 kHz

±500 Hz

CSTDMA

5 s (SOG>23 kn), 15 s (14<SOG≤23 kn), 30 s (2<SOG≤14 kn), 3 min. (SOG≤2 kn) 30 s (SOG>2 kn), 3 min. (SOG≤2 kn)

#### 3 RICEVITORE AIS

- 3.1 Intervallo di frequenza
- 3.2 Frequenza oscillatore
- 3.3 Frequenza intermedia
- 3.4 Metodo di ricezione
- 3.5 Sensibilità
- 3.6 Errore ad elevato livello di input
- 3.7 Rifiuto co-canale
- 3.8 Selettività canale adiacente
- 3.9 Risposta spuria
- 3.10 Intermodulazione
- 3.11 Eliminazione sensibilità

- Da 156.025 MHz a 162.025 MHz (F1D)
- 1° oscillatore locale: f+ (46.35/58.05 MHz),
- 2° oscillatore locale: 45.9/57.6 MHz
- 1°: 46.35/58.05 MHz, 2°: 450 kHz
- Supereterodina doppia
- -107 dBm o inferiore (PER20% o inferiore)
- -77 dBm (PER2% o inferiore),
- -7 dBm (PER10% o inferiore)
- -10 dB o superiore
- 70 dB o superiore
- 70 dB o superiore
- 65 dB o superiore
- 86 dB o superiore (±5 MHz, ±10 MHz)

SP-1

### FURUNO

- 4.1 Intervallo di frequenza
- 4.2 Sensibilità
- 4.3 Errore ad elevato livello di input
- 4.4 Rifiuto co-canale
- 4.5 Selettività canale adiacente
- 4.6 Risposta spuria
- 70 dB o superiore
- 4.7 Intermodulazione
- 65 dB o superiore 84 dB o superiore

156.525 MHz (CH70)

-10 dB o superiore

70 dB o superiore

-107 dBm (BER1% o inferiore)

-7 dBm (BER1% o inferiore)

4.8 Eliminazione sensibilità

#### SPLITTER VHF 5

| 5.1 | Funzione Rx             |                      |
|-----|-------------------------|----------------------|
|     | Intervallo di frequenza | Da 155 MHz a 164 MHz |
|     | Perdita inserimento     | 0 dB tipico          |
| 5.2 | Funzione Tx             |                      |
|     | Intervallo di frequenza | Da 155 MHz a 164 MHz |
|     | Perdita inserimento     | 1 dB o inferiore     |

IHz a 164 MHz 1 dB o inferiore Max. 25 W 0,1 W o superiore

#### 6 **RICEVITORE GPS**

- 6.1 Numero di canali
- 6.2 Frequenza di ricezione

Potenza di input

Rilevamento potenza

- 6.3 Precisione posizione
- Velocità di traccia 6.4
- 6.5 Tempo di localizzazione posizione
- 6.6 Intervallo di aggiornamento
- 12 canali paralleli

1575.42 MHz, codice C/A 13 m o inferiore (2drms, HDOP≤4)

1000 kn

- Circa 90 s
- 6.7 Correzione dati DGPS
- 1 s

Mediante informazioni AIS

#### 7 INTERFACCIA

| 7.1 | Numero di porte   |                                                                                           |
|-----|-------------------|-------------------------------------------------------------------------------------------|
|     | Seriale           | 2 porte, IEC61162-1, 4800/38400 bps                                                       |
|     | NMEA2000          | 1 porta, è richiesta alimentazione esterna 12-24VDC (9-32V),<br>LEN=1@9V                  |
|     | USB               | 1 porta, USB2.0, velocità massima, per manutenzione                                       |
|     | Chiusura contatto | 1 porta, per interruttore modalità silenziosa                                             |
| 7.2 | Frase dati        |                                                                                           |
|     | Input             | ABM*, ACK, AIQ, BBM*, HDT, SSD, THS, VSD                                                  |
|     | Output            | ABK, ACA, ACS, ALR, GGA, GLL, RMC, SSD, TXT, VDM, VDO,<br>VER, VSD, VTG<br>*: Solo SOTDMA |
| 7.3 | Frase P output    |                                                                                           |
|     | PFEC              | pidat                                                                                     |
| 7.4 | NMEA2000 PGN      |                                                                                           |
|     | Input             | 059392/904, 060160/416/928, 065240, 126208, 127250                                        |

SP-2

FA-70

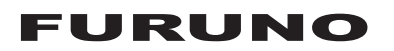

Output

059392/904, 060928, 126208/464/992/993/996/998, 127258,129025/026/029/038/039/040/041/540,129792/793/794/ 795\*/796/797/798,129801/802/803/804\*/805/806/807/809/810/811/ 812\*/813\* \*: Solo SOTDMA

#### ALIMENTAZIONE 8

12-24 VDC (9.6-31.2 V): 1.8-0.9 A (TX), 0.3-0.2 A (RX)

#### **CONDIZIONI AMBIENTALI** 9

| 9.1  | Temperatura ambiente         |                    |
|------|------------------------------|--------------------|
|      | Antenna                      | Da -25°C a +70°C   |
|      | Transponder / Ricevitore AIS | Da -15°C a +55°C   |
| 9.2  | Umidità relativa             | 93% o meno a +40°C |
| 9.3  | Grado di protezione          | Circa 90 s         |
|      | Antenna                      | IP56               |
|      | Trasponditore                | IP55               |
| 9.4  | Vibrazione                   | IEC 60945 Ed.4     |
|      |                              |                    |
|      |                              |                    |
| 10 C | OLORE UNITÀ                  |                    |
| 10.1 | Antenna NS                   | 9.5                |
| 10.2 | Trasponditore N1             | 1.0                |
|      | '                            |                    |
|      |                              |                    |
|      |                              |                    |
|      |                              |                    |
|      |                              |                    |
|      |                              |                    |
|      |                              |                    |
|      |                              |                    |

FA-70-E/-E-S

A-1

| ユニット         UNIT         DESCRIPTION CONCER         UNIT           前島船舶識別装置         190         155         FA-70         1           7/77         190         131         999-999-551-10         (*)           7/77         4NTENNA UNIT         10000-194-113-13         (*)         (*)           7/77         0000-194-113-13         1         (*)         (*)           7/77         0000-194-113-13         1         (*)         (*)           7/77         0000-194-113-13         1         (*)         (*)           7/77         0000-194-113-13         1         (*)         (*)           7/77         0000-194-113-13         1         (*)         (*)           7/77         0000-194-113-13         1         (*)         (*)           7/77         0000-192-734-12         (*2)         (*)         (*)           7/76         1         0000-192-734-12         (*2)         (*)           7/76         10         10         10         (*)         (*)           10         1000         100         1         (*)         (*)           11000         1000         10         1         (*)         (*)                                                                                                    | ΝΑΜΕ                                                                                                    |                 |                       | 0' TV |
|----------------------------------------------------------------------------------------------------|----------------------------------------------------------------------------------------------------|-----------------|-----------------------|-------|
| 日本の1         の11           前島総約総別装置         11           CLASS B AIS TRANSPONDER         190           131         11           7277         11           ANTENNA UNIT         128           7277         699           ANTENNA UNIT         11           7277         699           ANTENNA UNIT         11           7277         699           ANTENNA UNIT         699           674         674           ANTENNA UNIT         699           674         674           1         0000-192-734-12           708         599           1         699           674         674           1         1           1         1           1         11           1         120           1         120           1         120           1         120           1         120           1         120           1         120           1         120           1         120           1         120           1         120                                                                                                    |                                                                                                    |                 |                       | U II  |
| 101 37 //D Malad./) & Ell.       1         CLASS B AIS TRANSPONDER       190<131                                                                                                    |                                                                                                    | A               |                       |       |
| CLASS B AIS TRANSPONDER     190     131     999-999-551-10     (*)       77行    10M    10M    10M    10M    10M    10M       77行    10M    10M    10M    10M    10M    10M       77行    10M    10M    10M    10M    10M    10M    10M       77行    10M    10M    10M    10M    10M    10M    10M       77行    10M    10M    10M    10M    10M    10M    10M       77行    10M    10M    10M    10M    10M    10M    10M       77行    10M    10M    10M    10M    10M    10M    10M       10DE FUSE    10M    10M    10M    10M    10M    10M    10M    10M       11Strt1NG TOOL    10M    10M    10M    10M    10M    10M    10M       11Strt1NG TOOL    10M    10M    10M    10M    10M    10M       11MEA20000-7-7* J.    10M    10M    10M    10M    10M    10M    <                                                                                                    | 简勿加加 <b>阀</b> , 初 衣 恒<br>                                                                                                    | [55             | <br>  FA-70           | . 1   |
| アンデナ       999-399-351-10         ANTENNA UNIT       1000-194-113-13         アンデナ       669         ANTENNA UNIT       000-194-113-13         アンデナ       669         ANTENNA UNIT       000-192-734-12         ア備品       SPARE PARTS         La-X <sup>*</sup> 1         TUBE FUSE       1         イワ風品       ACCESSORIES         AIS SETTING TOOL       000-197-449-10         Tametal       1         MEA20007-7 <sup>*</sup> μ       1         NMEA20007-7 <sup>*</sup> μ       1         NMEA20007-7 <sup>*</sup> μ       1                                                                                                    | CLASS B AIS TRANSPONDER                                                                                                    | 190 131         | 000 000 551 10        | · (*) |
| 7/77       ANTENNA UNIT       1         128       1       (*1)         7/77       000-194-113-13       (*1)         ANTENNA UNIT       000-192-734-12       1         7/77       000-192-734-12       (*2)         7/8       SPARE PARTS       2         ta-x <sup>7</sup> 250VAC 5A       2         TUBE FUSE       1       (*2) <b>/ 横晶</b> ACCESSORIES       2         AIStry74/9 <sup>+</sup> 9 <sup>-</sup> / <sub>2</sub> 000-197-449-10       2         Taskt       1       1         NEA2000 - 197 - 449 - 10       25         TAPPING SCREW       000-197-449-10       1         NMEA2000 - 7' &       1       1         NMEA2000 - 7' &       1       1         NMEA2000 - 7' &       1       1         NMEA2000 - 7' &       1       1         NMEA2000 - 7' &       1       1         NMEA2000 - 7' &       1       1         NMEA2000 - 7' &       1       1         NMEA2000 - 7' &       1       1         NMEA2000 - 7' &       1       1         NMEA2000 - 7' &       1       1         YWR / MRA1/SILENT CABLE       148       00                                                                                                    | 7                                                                                                    |                 | 999-999-551-10        |       |
| ANTENNA UNIT       1       000-194-113-13       (*1)         77テナ       000-194-113-13       (*1)         ANTENNA UNIT       000-192-734-12       (*2) <b>予備品</b> SPARE PARTS       1       (*2) <b>Y</b> 備品       SPARE PARTS       2       (*2)         UBE FUSE       1       (*2)       250VAC 5A       2         (*)       1       (*2)       250VAC 5A       2         (*)       120       1       (*2)       (*2)         AISey7 (>9' ')-ル       000-197-749       2       (*)         AISey7 (>9' ')-ル       000-197-449-10       1       (*)         Taphing Screw       1       1       (*)       000-197-449-10       (*)         NMEA20007-7' ル       1       1       (*)       000-197-449-10       (*)         NMEA20007-7' ル       1       1       (*)       999-999-551-70       (*)         NMEA20007-7' ル       1       1       (*)       1       (*)       1         NMEA2000 CABLE       1       1       (*)       999-999-551-50       (*)       1         WR/NMEA1/SILENT CABLE       148       000-101       1       (*)       1                                                                                                    |                                                                                                    |                 | <br>GPA-C01           | . 1   |
| ア/テオ       060       000       101       1         ANTENNA UNIT       000       96       000       1       1         ア備品       SPARE PARTS       1       (*2)       000       1       (*2)         ア備品       SPARE PARTS       1       (*2)       000       1       (*2)         TUBE FUSE       1       1       1       (*2)       1       (*2)         イ体属品       ACCESSOR IES       AIStyf       1       1       (*3)       1         AIStyf       1       1       1       000       107       1       1         AIStyf       1       1       1       1       000       1       1         AIStyf       1       1       1       1       000       107       1       1         AIStyf       1       1       1       1       000       107       1       1         AIStyf       1       1       1       1       1       1       1       1         Tapping       Spg-999       551       1       1       1       1       1       1         NMEA20000       CABLE       1       1       1 <td>ANTENNA UNIT</td> <td>L=10M</td> <td>000-194-113-13</td> <td>(*1)</td>                                                                                                    | ANTENNA UNIT                                                                                                    | L=10M           | 000-194-113-13        | (*1)  |
| ANTENNA UNIT <ul> <li></li></ul>                                                                                                    |                                                                                                    | φ 69            |                       |       |
| ANTENNA UNIT       000-192-734-12       (*2)         予備品       SPARE PARTS       2         ビュース*       32       250VAC 5A       2         TUBE FUSE       1       250VAC 5A       2         AltS ty7i 20 <sup>1</sup> ")-ル       4120       7       999-999-551-40       (*)         AltS ty7i 20 <sup>1</sup> ")-ル       000-197-449-10       1       1         AltS setTING TOOL       000-197-449-10       1       0000-197-449-10       1         TAPPING SCREW       1       25       4       (*)       999-999-551-70       1         NMEA20000-71" ル       1       1       1       1       1       1       1         STATUS       1       1       1       1       1       1       1       1         NMEA20000-71" ル       1       1       1       1       1       1       1         NMEA20000 CABLE       1       1       1       1       1       1       1         WR/NMEA1/SILENT CABLE       1       1       1       1       1       1       1         WR/NMEA1/SILENT CABLE       148       0       0       0       1       1       1         OPERATOR'S MANUAL (EN)                                                                                                    |                                                                                                    | 86              | <br>  GPA–017S        | . 1   |
| 予備品         SPARE PARTS           ta-ス*         32           TUBE FUSE         1           AIS ty 7(20' ? -ル         099-999-551-40           AIS setTING TOOL         000-197-449-10           Tapping Screw         1           NMEA20007-7*ル         000-197-449-10           NMEA20007-7*ル         000-197-449-10           NMEA20007-7*ル         000-197-449-10           NMEA20007-7*ル         000-197-449-10           NMEA20007-7*ル         000-197-640           NMEA20007-7*ル         000-197-640           NMEA20007-7*ル         000-197-60           NMEA20007-7*ル         000-197-60           NMEA20007-7*ル         000-197-60           NMEA20007-7*ル         000-197-60           NMEA20007-7*ル         000-197-60           NMEA20007-7*ル         000-197-60           NMEA20007-7*ル         000-197-60           NMEA20007-7*ル         000-197-7*ル           PWR/NMEA1/SILENT CABLE         000-197-00           I         000-197-00           I         000-197-00           I         000-199-999-551-50           I         000-100           I         000-100           I         0000-100                                                                                                    | ANTENNA UNIT                                                                                                    |                 | 000_102_724_12        | (*2)  |
| エーズ       32         TUBE FUSE       250VAC 5A       2         イ属品       ACCESSORIES       (*)         AIS ty7420 <sup>+</sup> ツール       000-197-449-10       1         AIS SETTING TOOL       000-197-449-10       1         Tapping SCREW       000-197-449-10       1         NMEA2000/-フ <sup>+</sup> ル       000-197-449-10       1         NMEA2000/-フ <sup>+</sup> ル       000-197-449-10       1         NMEA2000/-フ <sup>+</sup> ル       000-197-449-10       1         NMEA2000/-フ <sup>+</sup> ル       000-197-449-10       1         NMEA2000/-フ <sup>+</sup> ル       000-197-449-10       1         NMEA2000/-フ <sup>+</sup> ル       000-197-449-10       1         NMEA2000/-フ <sup>+</sup> ル       000-197-449-10       1         NMEA2000/-フ <sup>+</sup> ル       000-197-449-10       1         NMEA2000/-フ <sup>+</sup> ル       000-197-449-10       1         NMEA2000 CABLE       000-100-10       1         マロのの       1       000-000000       1         PWR/NMEA1/SILENT CABLE       000-00000       1       1         Watkingla (英)       148       000-000000       1         OPERATOR'S MANUAL (EN)       148       000-00000000000       1                                                                                                    | しまた。<br>予備品 SPARF PA                                                                                                    | RTS             | 000-192-734-12        |       |
| 32       250VA0 5A       2         10BE FUSE       250VA0 5A       2         1       250VA0 5A       2         1       099-999-551-40       4         1       1       1         1       000-197-449-10       1         1       000-197-449-10       1         1       000-197-449-10       1         1       000-197-449-10       1         1       000-197-449-10       1         1       000-197-449-10       1         1       000-197-449-10       1         1       000-197-449-10       1         1       000-197-449-10       1         1       000-197-449-10       1         1       000-197-449-10       1         1       000-197-449-10       1         1       000-197-449-10       1         1       000-197-449-10       1         1       000-197-3       1         1       000-197-3       1         1       000-197-3       1         1       000-1999-999-551-60       1         1       000-197-3       1         1       000-197-3       1 <td></td> <td>22</td> <td></td> <td></td>                                                                                                    |                                                                                                    | 22              |                       |       |
| TUBE FUSE       (1)       (1)       (1)       (1)         付属品       ACCESSORIES       (*)         AIS ty 7 / 2 <sup>-</sup> //       (*)       (*)         AIS sETTING TOOL       (*)       (*)         Tapping SCREW       (*)       (*)         NMEA2000 CABLE       (*)       (*)         Call       (*)       (*)         PWR/NMEA1/SILENT CABLE       (*)       (*)         DOCUMENT       (*)       (*)         Tap Tap String to the string to the string                                                                                                    |                                                                                                    |                 | 250VAC 5A             | 2     |
| 付属品       ACCESSORIES         AISty7429*ツール                                                                                                    | TUBE FUSE                                                                                                    | () <u>}</u> ∳ 7 | 000 000 551 40        | (*)   |
| AIStryT イング ツール                                                                                                    |                                                                                                    | IFS             | 999-999-331-40        |       |
| AIS SETTING TOOL                                                                                                    |                                                                                                    |                 |                       |       |
| AIS SETTING TOOL<br><b>工事材料</b> INSTALLATION MATERIALS<br>+トラスタッビ ンネジ 1シュ<br>TAPPING SCREW<br>NMEA2000ケーフ*ル<br>NMEA2000 CABLE<br>電源デ ータケーフ*ル<br>PWR/NMEA1/SILENT CABLE<br>DOCUMENT<br>取扱説明書(英)<br>OPERATOR'S MANUAL (EN)                                                                                                    |                                                                                                    |                 | FA70/60/40 SW *CD*    | . 1   |
| 1000-197-449-10       Tapping SCREW       INSTALLATION MATERIALS       PA4x25     4       PA4x25     4       INSTALLATION MATERIALS       TAPPING SCREW     PA4x25       NMEA20007-7° ル     PA4x25       NMEA2000 CABLE     Image: Colspan="2">NPD-MM1MF1000G02M       Instruction     1       Instruction     1       Instruction<                                                                                                    | AIS SETTING TOOL                                                                                                    |                 | 000_107_440_10        |       |
| ++ <sup>†</sup> <sup>†</sup> <sup>†</sup> <sup>†</sup> <sup>†</sup> <sup>†</sup> <sup>†</sup> <sup>†</sup> <sup>†</sup> <sup>†</sup> <sup>†</sup> <sup>†</sup> <sup>†</sup> <sup></sup>                                                                                                    | L<br>工事材料     INSTALLA                                                                                                    | TION MATERIALS  | 000-197-449-10        |       |
| TAPP ING SCREW     25     4       TAPP ING SCREW     ・・・・・・・・・・・・・・・・・・・・・・・・・・・・・・・・・・・・                                                                                                    | + h j x h j x h j |                 |                       |       |
| TAPP ING SCREW       ・・・・・・・・・・・・・・・・・・・・・・・・・・・・・・・・・・・・                                                                                                    |                                                                                                    | 25              | <br>PA4x25            | 4     |
| NMEA2000ケ-ブル       Implementation         NMEA2000 CABLE       Implementation         Implementation       Implementation         Implementation       Implement                                                                                                    | TAPPING SCREW                                                                                                    | ¢4              | 000_000_551_70        | (*)   |
| NMEA2000 CABLE       1         NMEA2000 CABLE       1         Image: State of the state of the st |                                                                                                    |                 | 999-999-001-70        |       |
| NMEA2000 CABLE       「2000]       999-999-551-60       (*)         電源デ・タケーブ・ル       61110000000101       1         PWR/NMEA1/SILENT CABLE       「110000000101       1         図書       DOCUMENT         取扱説明書(英)       148         OPERATOR'S MANUAL (EN)       148                                                                                                    |                                                                                                    |                 | <br>NPD-MM1MF1000G02M | . 1   |
| 電源デ <sup>-</sup> -タケ-フ <sup>*</sup> ル     000000000000000000000000000000000000                                                                                                    | NMEA2000 CABLE                                                                                                    | F 2000 1        | 000-000-551-60        | (*)   |
| Bulk/ // / / / / /     CABLE     61110000000101     1       WR/NMEA1/SILENT CABLE     099-999-551-50     (*)       図書     DOCUMENT       取扱説明書(英)     148       OPERATOR'S MANUAL (EN)     0ME-45150-*     1                                                                                                    | <br>雷源データケーブル                                                                                                    |                 |                       |       |
| PWR/NMEA1/SILENT CABLE     2000     999-999-551-50     (*)       図書     DOCUMENT       取扱説明書(英)     148       OPERATOR'S MANUAL (EN)     210     0ME-45150-*     1                                                                                                    |                                                                                                    |                 | 61110000000101        | . 1   |
| 図書         DOCUMENT           取扱説明書(英)         148           OPERATOR'S MANUAL (EN)         210                                                                                                    | PWR/NMEA1/SILENT CABLE                                                                                                    |                 | 000 000 551 50        | (*)   |
| 取扱説明書(英)     148     0ME-45150-*     1       0PERATOR'S MANUAL (EN)     210     0     1                                                                                                    | 図書 DOCUMENT                                                                                                    |                 | 999-999-551-50        |       |
| OPERATOR'S MANUAL (EN)         OME-45150-*         1                                                                                                    | □□□ = = = = = = = = = = = = = = = = = =                                                                                                    | 148             |                       |       |
| OPERATOR'S MANUAL (EN)                                                                                                    |                                                                                                    |                 | <br>  OME-45150-*     | 1     |
|                                                                                                    | OPERATOR'S MANUAL (EN)                                                                                                    | 210             | 000_107_206_1*        |       |

(\*)は、ダミーコートに付き、注文できません。
(\*) THIS CODE CANNOT BE ORDERED.
(\*1)は、FA-70-E用です。
(\*1): FOR FA-70-E.
(\*2)は、FA-70-E-S用です。
(\*2): FOR FA-70-E-S.

(略図の寸法は、参考値です。 DIMENSIONS IN DRAWING FOR REFERENCE ONLY.)

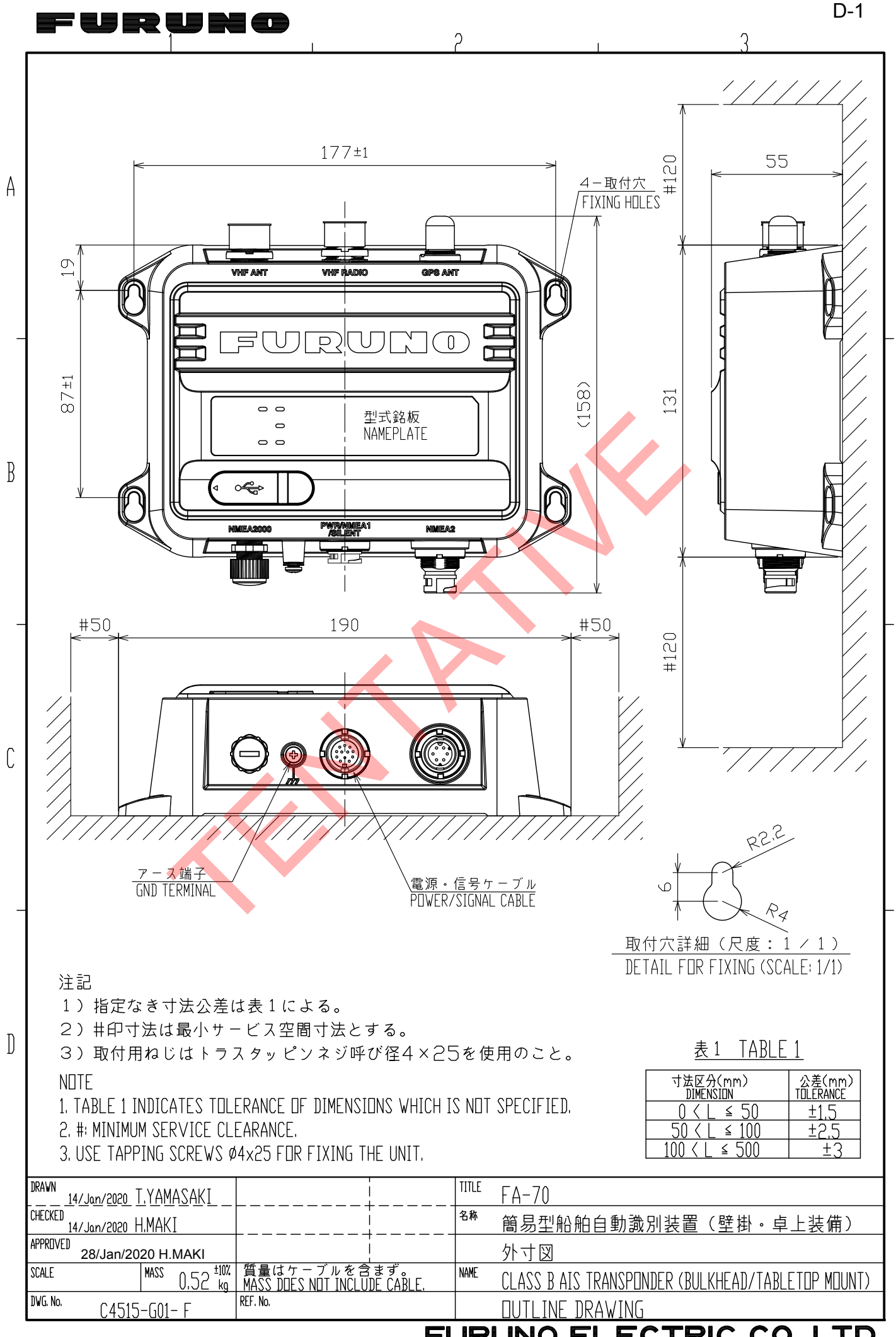

FURUNO ELECTRIC CO., LTD.

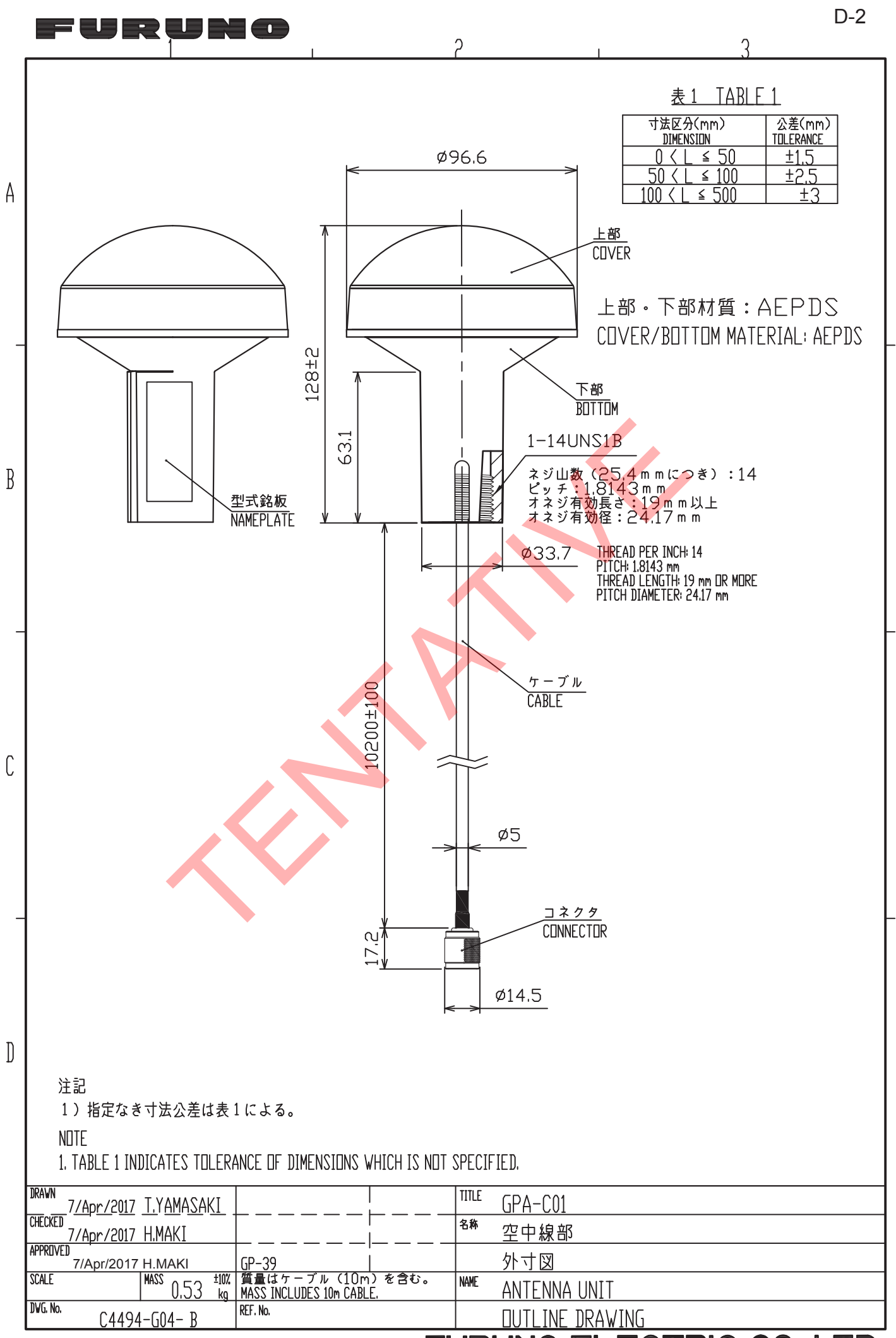

FURUNO ELECTRIC CO., LTD.

|                                                 |                 |            | 表2                       | TABLE 2     |                    |
|-------------------------------------------------|-----------------|------------|--------------------------|-------------|--------------------|
| Т                                               |                 | 型式<br>TYPE | ケーブル長(m)<br>CABLE LENGTH | プラグ<br>PLAG | 質量(kg±10%)<br>MASS |
|                                                 |                 | GPA-017    | 10                       | TNC-P-3     | 0.6                |
| 指定外の寸法公差は表」による。                                 |                 | GPA-017S   | 0.2                      | TNC-J-3     | 0.15               |
|                                                 |                 |            |                          |             |                    |
| IARTE I INNICATES INFERANCE DE DIMENZIONS MHICE | I IS NUT SPECIF | IED,       |                          |             |                    |
| DRAWN Mar. 27 '07 T.YAMASAKI                    | TITLE           | GPA-017/   | /0175                    |             |                    |
| CHECKED Mar. 27 '07 T.TAKEND                    | 名称              | 空中線音       | ß                        |             |                    |
| APPROVED_Mar.27'07 R.Esumi                      |                 | 外寸図        |                          |             |                    |
| SCALE MASS TABLE 2<br>表2参照                      | NAME            | ANTENNA    | UNIT                     |             |                    |
| <sup>DWG.No.</sup> C4384-G04- L                 |                 | DUTLINE    | DRAWING                  |             |                    |
|                                                 | FUR             | UNO E      | LEC                      | <b>FRIC</b> | CO., LTD           |
|                                                 |                 |            |                          |             |                    |

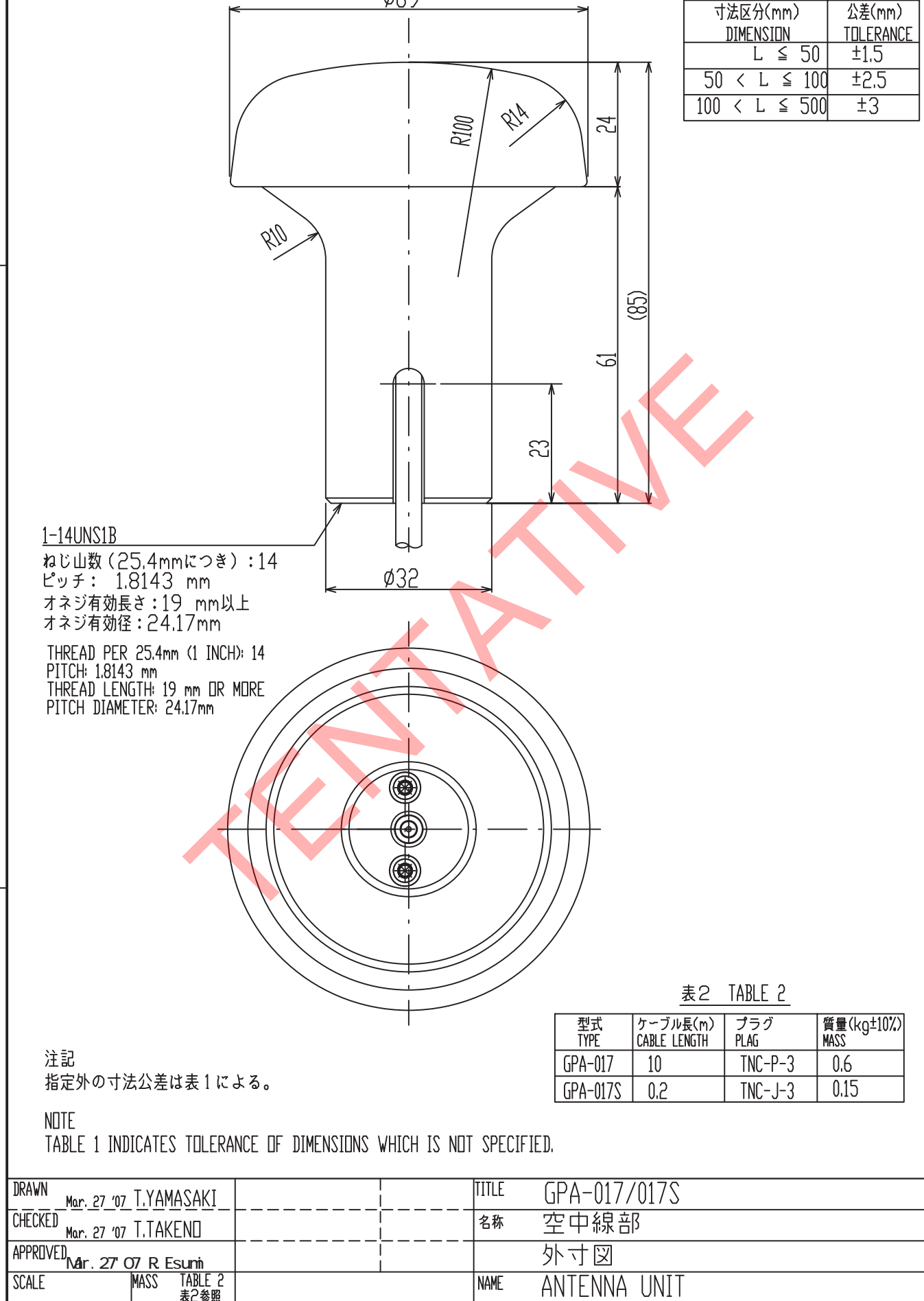

2

Ø69

furuno

А

B

C

])

3

表1 TABLE 1

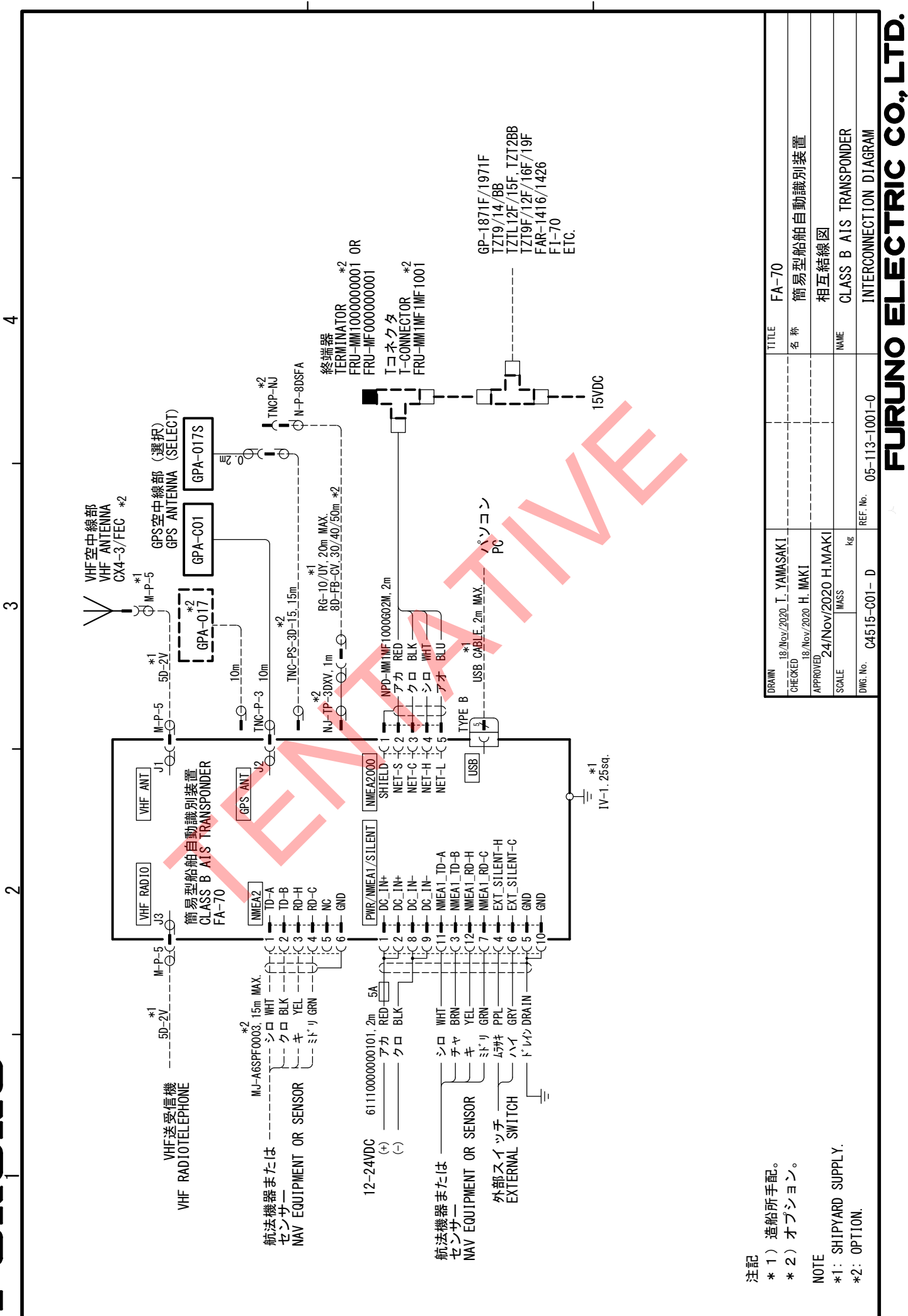

4

മ

C

S-1

### **Declaration of Conformity**

### [FA-70]

Bulgarian С настоящото Furuno Electric Co., Ltd. декларира, че гореспоменат тип радиосъоръжение е в съответствие с Директива 2014/53/ЕС. (BG) Цялостният текст на ЕС декларацията за съответствие може да се намери на следния интернет адрес: Spanish Por la presente, Furuno Electric Co., Ltd. declara que el tipo de equipo radioeléctrico arriba mencionado es conforme con la Directiva 2014/53/UE. (ES) El texto completo de la declaración UE de conformidad está disponible en la dirección Internet siguiente: Czech Tímto Furuno Electric Co., Ltd. prohlašuje, že výše zmíněné typ rádiového zařízení je v souladu se směrnicí 2014/53/EU. (CS) Úplné znění EU prohlášení o shodě je k dispozici na této internetové adrese: Danish Hermed erklærer Furuno Electric Co., Ltd., at ovennævnte radioudstyr er i overensstemmelse med direktiv 2014/53/EU. (DA) EU-overensstemmelseserklæringens fulde tekst kan findes på følgende internetadresse: Hiermit erklärt die Furuno Electric Co., Ltd., dass der oben genannte German Funkanlagentyp der Richtlinie 2014/53/EU entspricht. (DE) Der vollständige Text der EU-Konformitätserklärung ist unter der folgenden Internetadresse verfügbar: Estonian Käesolevaga deklareerib Furuno Electric Co., Ltd., et ülalmainitud raadioseadme (ET) tüüp vastab direktiivi 2014/53/EL nõuetele. ELi vastavusdeklaratsiooni täielik tekst on kättesaadav järgmisel internetiaadressil: Greek Με την παρούσα η Furuno Electric Co., Ltd., δηλώνει ότι ο προαναφερθέντας (EL) ραδιοεξοπλισμός πληροί την οδηγία 2014/53/ΕΕ. Το πλήρες κείμενο της δήλωσης συμμόρφωσης ΕΕ διατίθεται στην ακόλουθη ιστοσελίδα στο διαδίκτυο: English Hereby, Furuno Electric Co., Ltd. declares that the above-mentioned radio equipment type is in compliance with Directive 2014/53/EU. (EN) The full text of the EU declaration of conformity is available at the following internet address: French Le soussigné, Furuno Electric Co., Ltd., déclare que l'équipement radioélectrique (FR) du type mentionné ci-dessus est conforme à la directive 2014/53/UE. Le texte complet de la déclaration UE de conformité est disponible à l'adresse internet suivante: Croatian Furuno Electric Co., Ltd. ovime izjavljuje da je gore rečeno radijska oprema tipa (HR) u skladu s Direktivom 2014/53/EU. Cjeloviti tekst EU izjave o sukladnosti dostupan je na sljedećoj internetskoj adresi: Italian Il fabbricante, Furuno Electric Co., Ltd., dichiara che il tipo di apparecchiatura radio menzionato sopra è conforme alla direttiva 2014/53/UE. (IT)Il testo completo della dichiarazione di conformità UE è disponibile al seguente indirizzo Internet: Latvian Ar šo Furuno Electric Co., Ltd. deklarē, ka augstāk minēts radioiekārta atbilst (LV)Direktīvai 2014/53/ES. Pilns ES atbilstības deklarācijas teksts ir pieejams šādā interneta vietnē:

| Lithuanian<br>(LT) | Aš, Furuno Electric Co., Ltd., patvirtinu, kad pirmiau minėta radijo įrenginių tipas atitinka Direktyvą 2014/53/ES.<br>Visas ES atitikties deklaracijos tekstas prieinamas šiuo interneto adresu:                                                                          |
|--------------------|----------------------------------------------------------------------------------------------------|
| Hungarian<br>(HU)  | Furuno Electric Co., Ltd. igazolja, hogy fent említett típusú rádióberendezés<br>megfelel a 2014/53/EU irányelvnek.<br>Az EU-megfelelőségi nyilatkozat teljes szövege elérhető a következő internetes<br>címen:                                                            |
| Maltese<br>(MT)    | B'dan, Furuno Electric Co., Ltd., niddikjara li msemmija hawn fuq-tip ta' tagħmir<br>tar-radju huwa konformi mad-Direttiva 2014/53/UE.<br>It-test kollu tad-dikjarazzjoni ta' konformità tal-UE huwa disponibbli f'dan l-indirizz<br>tal-Internet li ġej:                  |
| Dutch<br>(NL)      | Hierbij verklaar ik, Furuno Electric Co., Ltd., dat het hierboven genoemde type<br>radioapparatuur conform is met Richtlijn 2014/53/EU.<br>De volledige tekst van de EU-conformiteitsverklaring kan worden geraadpleegd<br>op het volgende internetadres:                  |
| Polish<br>(PL)     | Furuno Electric Co., Ltd. niniejszym oświadcza, że wyżej wymieniony typ<br>urządzenia radiowego jest zgodny z dyrektywą 2014/53/UE.<br>Pełny tekst deklaracji zgodności UE jest dostępny pod następującym adresem<br>internetowym:                                         |
| Portuguese<br>(PT) | O(a) abaixo assinado(a) Furuno Electric Co., Ltd. declara que o mencionado<br>acima tipo de equipamento de rádio está em conformidade com a Diretiva<br>2014/53/UE.<br>O texto integral da declaração de conformidade está disponível no seguinte<br>endereço de Internet: |
| Romanian<br>(RO)   | Prin prezenta, Furuno Electric Co., Ltd. declară că menționat mai sus tipul de echipamente radio este în conformitate cu Directiva 2014/53/UE.<br>Textul integral al declarației UE de conformitate este disponibil la următoarea adresă internet:                         |
| Slovak<br>(SK)     | Furuno Electric Co., Ltd. týmto vyhlasuje, že vyššie spomínané rádiové<br>zariadenie typu je v súlade so smernicou 2014/53/EÚ.<br>Úplné EÚ vyhlásenie o zhode je k dispozícii na tejto internetovej adrese:                                                                |
| Slovenian<br>(SL)  | Furuno Electric Co., Ltd. potrjuje, da je zgoraj omenjeno tip radijske opreme<br>skladen z Direktivo 2014/53/EU.<br>Celotno besedilo izjave EU o skladnosti je na voljo na naslednjem spletnem<br>naslovu:                                                                 |
| Finnish<br>(FI)    | Furuno Electric Co., Ltd. vakuuttaa, että yllä mainittu radiolaitetyyppi on<br>direktiivin 2014/53/EU mukainen.<br>EU-vaatimustenmukaisuusvakuutuksen täysimittainen teksti on saatavilla<br>seuraavassa internetosoitteessa:                                              |
| Swedish<br>(SV)    | Härmed försäkrar Furuno Electric Co., Ltd. att ovan nämnda typ av<br>radioutrustning överensstämmer med direktiv 2014/53/EU.<br>Den fullständiga texten till EU-försäkran om överensstämmelse finns på<br>följande webbadress:                                             |
| Online Res         | ource                                                                                                    |

http://www.furuno.com/en/support/red\_doc

### Notice for radiated immunity

The test for the radiated immunity is performed up to 2.7 GHz only without the special condition of spot frequency being applied. There would be chance where the equipment may be interfered with allocated services in the frequency range of 2.7 GHz to 6 GHz near the harbor, the river, bank of the lake, etc.